# e-oneeting ระบบประชุมอิเล็กทรอนิกส์

\$

**‡** 

•

โดย สำนักคอมพิวเตอร์ มหาวิทยาลัยบูรพา

### ระบบประชุมอิเล็กทรอนิกส์ (e-Meeting)

- ลดปริมาณกระดาษในการจัดทำเอกสารการประชุม
- คำนวณปริมาณกระดาษที่ใช้ในการประชุม
- เห็นภาพรวมของจำนวนกระดาษที่ลดได้ทั้งหมดจากทุกการประชุม
- ลดข้อผิดพลาด
- ลดเวลาในการจัดเตรียมเอกสารประชุม
- สามารถประชุมผ่านอุปกรณ์คอมพิวเตอร์ทุกแพลตฟอร์ม

## ผู้ใช้งานระบบ

- ระบบ e-Meeting ได้แบ่งกลุ่มผู้ใช้งาน เป็น 2 กลุ่ม ดังนี้
- เลขานุการการประชุม เป็นผู้จัดทำเอกสารการประชุม จดบันทึกการประชุม และจัดทำรายงาน การประชุม
- ผู้เข้าร่วมประชุม เป็นผู้ใช้ระบบ e-Meeting ในการประชุมผ่านอุปกรณ์ทุกขนาดหน้าจอ เพื่อ
   เรียกดูรายละเอียดวาระการประชุม หรือดาวน์โหลดเอกสารประกอบการประชุม สืบค้นข้อมูล
   การประชุมต่าง ๆ จดบันทึกโน๊ตส่วนตัว ตรวจสอบงานที่ได้รับมอบหมายจากการประชุม
   พิจารณาและรับรองรายงานการประชุมผ่านระบบ และสามารถดูรายงานการลดจำนวน
   กระดาษได้อีกด้วย

# เลขานุการการประชุม

## Workflow ระบบประชุมอิเล็กทรอนิกส์

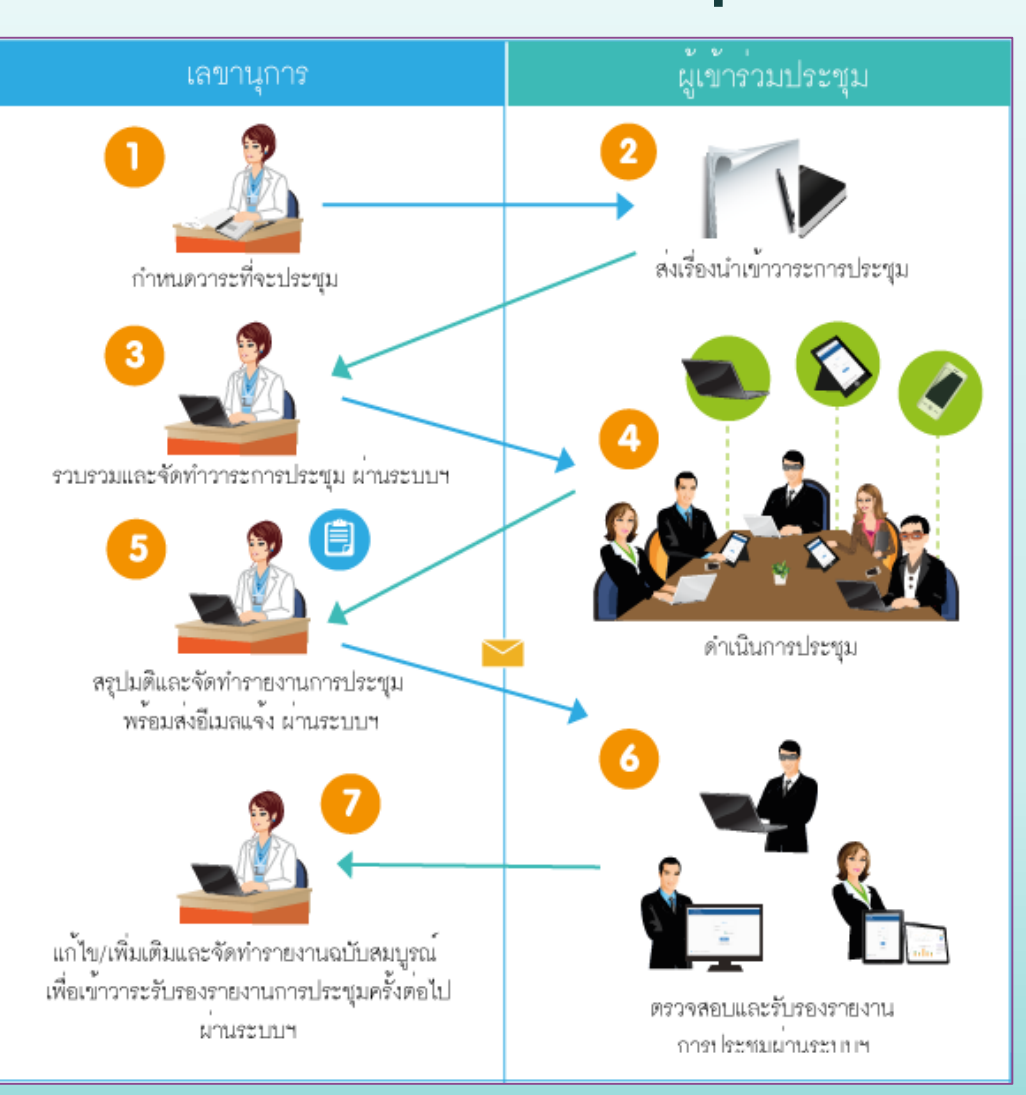

### ภาพรวมของระบบ

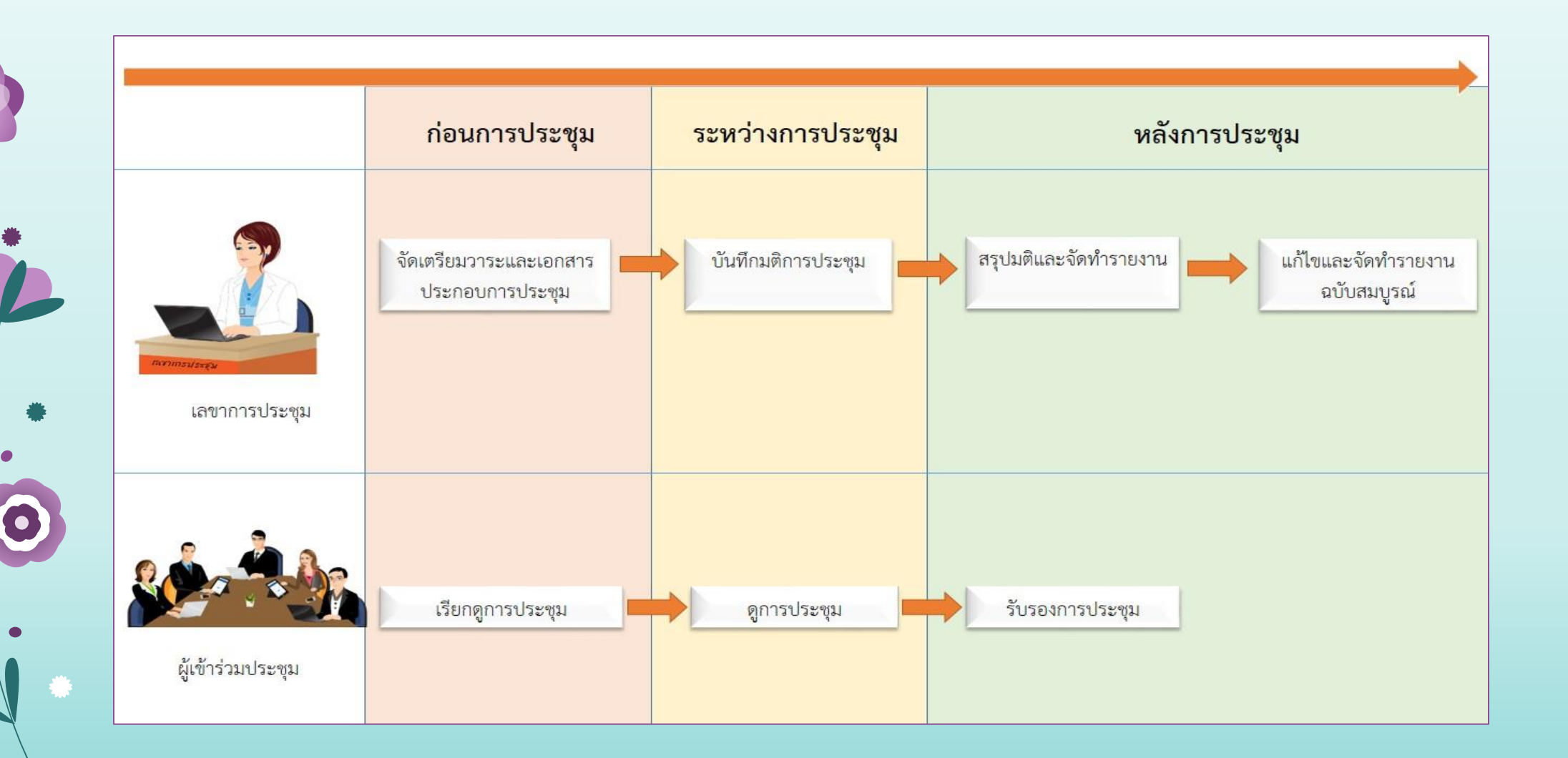

## การเข้าใช้งานระบบ e-Meeting

e-Meeting

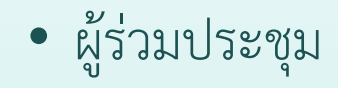

#### ➤ e-meeting.nsru.ac.th

|         | Nakhon Sawan Rajabhat University                                                       |
|---------|----------------------------------------------------------------------------------------|
| u.ac.th |                                                                                        |
|         | เข้าสู่ระบบ                                                                            |
|         | Username                                                                               |
|         | Password                                                                               |
|         | 🗹 บันทึกการล็อกอิน                                                                     |
|         | เข้าสู่ระบบ                                                                            |
|         | สำหรับเลขาการประชุม                                                                    |
|         |                                                                                        |
|         | - วิดีโอสอนการใช้งาน สำหรับผู้ร่วมปะชุม                                                |
|         | วิธีใช้งาน                                                                             |
|         | ขั้นดอนที่ 1 - Login เข้าสู่ระบบ                                                       |
|         | <mark>ขั้นตอนที่ 2</mark> - เลือกการประชุมแล้วดาวน์โหลดเอกสารสำหรับประชุม              |
|         | *หมายเหตุ สำหรับเครื่องที่ยังไม่ได้ติดตั้งโปรแกรมให้ดาวน์โหลดโปรแกรมสำหรับอ่านไฟล์ PDF |
|         |                                                                                        |

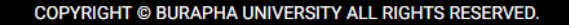

## การเข้าใช้งานระบบ e-Meeting

- เลขานุการการประชุม
  - ➤admin-meeting.nsru.ac.th

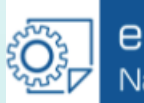

e-Meeting Nakhon Sawan Rajabhat University

|          | เข้าสู่ระบบ |  |
|----------|-------------|--|
| Username |             |  |
| Password |             |  |
|          |             |  |
|          |             |  |
|          | เข้าสู่ระบบ |  |

COPYRIGHT © BURAPHA UNIVERSITY ALL RIGHTS RESERVED.

## การจัดทำวาระการประชุมผ่านระบ

### แบ่งขั้นตอนออกเป็น 4 ส่วน ดังนี้

- การตั้งค่าการประชุม
  - 🛠 ผู้ใช้งานภายนอก
  - 💠 กำหนดชื่อการประชุม
- เตรียมการประชุม
  - 🛠 จัดการการประชุม
- ดำเนินการประชุม
  - 🛠 บันทึกมติการประชุม
- หลังการประชุม
  - 🛠 รายละเอียดการประชุม
  - 🛠 รายงานการประชุม

#### 💠 ผู้ใช้งานภายนอก

การเพิ่มผู้ใช้งานภายนอก จะเพิ่มรายชื่อในกรณีที่ ไม่ใช่บุคลากรภายในหน่วยงาน เป็นการกำหนด Username และ Password เพื่อให้คณะกรรมการสามารถเข้าใช้งานระบบ e-Meeting ได้ โดยไม่จำเป็นต้องมีรหัสของหน่วยงานโดยตรง โดยที่ข้อมูลรายชื่อทั้งหมดจะถูกใช้งานร่วมกันทั้งระบบ ไม่จำเป็นต้องเพิ่มซ้ำอีก

#### 💠 กำหนดชื่อการประชุม

การกำหนดชื่อการประชุม เป็นการสร้างการประชุม ตำแหน่งในที่ประชุม หัวข้อวาระการประชุม ผู้เข้าร่วมประชุม และอัพโหลด เอกสารคำสั่งแต่งตั้งคณะกรรมการการประชุม ซึ่งเลขานุการสามารถสร้างการประชุมได้มากกว่า 1 การประชุม

### ผู้ใช้งานภายนอก

คลิกที่เมนู ผู้ใช้งานภายนอก

|   | ผู้ใช้งานภายนอก    |                         |  |
|---|--------------------|-------------------------|--|
| , | ผู้ใช้งานภายนอก :: |                         |  |
|   | Q ค้นหา            |                         |  |
|   |                    | ่ ╋เพิ่มผู้ใช้งานภายนอก |  |
|   |                    |                         |  |
|   |                    |                         |  |
|   |                    |                         |  |

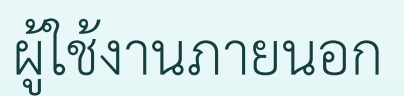

ค้นหาชื่อผู้ใช้ที่ต้องการเพิ่มในระบบ หากไม่พบข้อมูล ให้ คลิกที่ +เพิ่มผู้ใช้งานภายนอก เพื่อเพิ่มผู้ใช้งานภายนอกใหม่

| ผู้ใช้งานภายนอก :: | ปวันต์พัสตร์ |                |                              |
|--------------------|--------------|----------------|------------------------------|
|                    | Q ด้นหา      |                |                              |
|                    |              |                |                              |
|                    |              |                | ิ <b>+</b> เพิ่มผู้ไข้งานภาย |
| ลำดับที่           |              | ชื่อ - นามสกุล | ชื่อผู้ใช้ แก่               |
|                    |              | ไม่พบข้อมล     |                              |

### ผู้ใช้งานภายนอก

• ป้อนข้อมูลให้ครบถ้วน โดยเฉพาะ ข้อมูลที่มีเครื่องหมาย \* กำกับ แล้วคลิกที่ปุ่ม "บันทึก"

| คำนำหน้า *              |    | นางสาว                                                                  |                             |
|-------------------------|----|-------------------------------------------------------------------------|-----------------------------|
| ชื่อ *                  | :: | ปวันต์พัสตร์                                                            |                             |
| นามสกุล *               | :: | พงศ์ภูริศุภโชค                                                          |                             |
| ตำแหน่งบริหาร/ตำแหน่ง   | :: |                                                                         |                             |
|                         |    | ้ (ด้วอย่าง เช่น นักวิชาการคอมพิวเตอร์ เจ้าหน้าที่บริหารงานทั่วไป คณบดี | ่คณะวิทยาศาสตร์)            |
| หน่วยงานที่สังกัด       | :: |                                                                         |                             |
| อีเมล *                 | :: | email@tceb.or.th                                                        |                             |
| เบอร์โทรศัพมือถือ       | :: |                                                                         | (ตัวอย่าง เช่น 089-123-4567 |
| เบอร์โทรศัพท์           | :: |                                                                         | (ตัวอย่าง เช่น 0-3810-2222) |
|                         |    |                                                                         |                             |
| ชื่อผู้ใช้ (Username) * | :: | pawan_p (ด้วอย่าง เช่น nannaphatw)                                      |                             |
| รหัสผ่าน (Password) *   |    | ส่บรงไสผ่าน                                                             |                             |

### กำหนดชื่อการประชุม

คลิกที่เมนู กำหนดชื่อการประชุม

| กำหน  | ดชื่อการประชุม » เพิ่มชื่อการประชุม |         |              |              |               |                |             |          |
|-------|-------------------------------------|---------|--------------|--------------|---------------|----------------|-------------|----------|
|       |                                     |         |              |              |               | +              | เพิ่มชื่อกา | เรประชุม |
| ลำดับ | ชื่อการประชุม                       | ประจำปี | เลขที่คำสั่ง | เอกสารคำสั่ง | ผู้ร่วมประชุม | คัดลอก         | แก้ไข       | ดบ       |
| 0     | คณะกรรมการสำนักงานผู้อำนวยการ       | ര്ക്ഷ   |              | -            | 1             | <b>N</b>       |             | ж        |
| Ь     | คณะอนุกรรมการตรวจสอบและประเมินผล    | ര്ക്ഷ   |              | -            | 1             | ٩ <sup>١</sup> |             | ×        |

### กำหนดชื่อการประชุม

ป้อนข้อมูลให้ครบถ้วน โดยเฉพาะข้อมูลที่มีเครื่องหมาย \* กำกับ ซึ่งระบบจะกำหนดค่าเริ่มต้น ของตำแหน่งในการประชุม และหัวข้อวาระการประชุม ไว้ สามารถแก้ไขเพิ่มเติมได้ แล้วคลิกที่ปุ่ม "บันทึก"

| กำหนดชื่อกา   | ารประชุม » เ | พิ่มชื่อการประชุม                                                                      |                                |                                   |
|---------------|--------------|----------------------------------------------------------------------------------------|--------------------------------|-----------------------------------|
| ชื่อการประชุม | I* ::        | การประชุมคณะกรรมการฝ่ายตรวจสอบภาย<br>(สร้างชื่อการประชุม โดยไม่ต้องใส่ครั้งที่ เพราะบ็ | ใน<br>ในชื่ออารประชุม เช่น ดอบ | ะกรรมการพัฒนาเหตุโมโลยีสารสมเหตุ) |
| ประจำปี พ.ศ.  | *            |                                                                                        |                                |                                   |
| เลขที่คำสั่ง  |              | 789654                                                                                 |                                |                                   |
| เอกสารคำสั่ง  |              | Choose File No file chosen                                                             |                                |                                   |
|               |              | (เฉพาะไฟล์ที่มีนามสกุล .pdf เท่านั้น และขนาด)                                          | ใฟล์สูงสุด 30MB)               |                                   |
| ดำแหน่งในก    | าารประชุม    |                                                                                        | หัวข้อวาระกา                   | ารประชุม                          |
| 1             | ที่ปรึกษา    |                                                                                        | วาระที่ 1                      | เรื่องแจ้งให้ที่ประชุมทราบ        |
| 2             | ประธานกระ    | รมการ                                                                                  | วาระที่ 2                      | เรื่องรับรองรายงานการประชุม       |
| 3             | รองประธาน    | เกรรมการ                                                                               | วาระที่ 3                      | เรื่องสืบเนื่อง                   |
| 4             | กรรมการ      |                                                                                        | ว <del>า</del> ระที่ 4         | เรื่องพิจารณา                     |
| 5             | กรรมการแส    | าะเลขานุการ                                                                            | ว <mark>าระท</mark> ี่ 5       | เรื่องอื่น ๆ                      |
| 6             | กรรมการแส    | าะผู้ช่วยเลขานุการ                                                                     | ว <mark>าระที่</mark> 6        |                                   |
| 7             |              |                                                                                        | ว <del>า</del> ระที่ 7         |                                   |
| 8             |              |                                                                                        | วาระที่ 8                      |                                   |
| 9             |              |                                                                                        | วาระที่ 9                      |                                   |
| 10            |              |                                                                                        | ว <mark>าระที่ 1</mark> 0      |                                   |

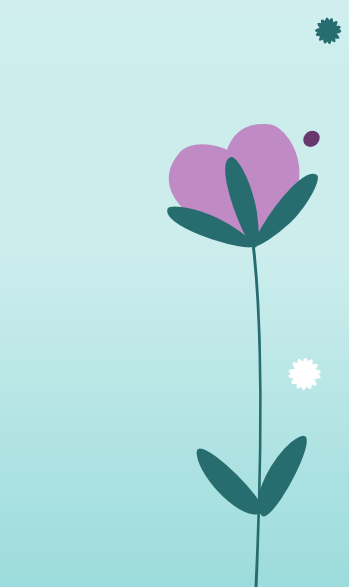

### กำหนดชื่อการประชุม

 เมื่อเพิ่มการประชุมเสร็จเรียบร้อย ให้เพิ่มผู้เข้าร่วมประชุม โดยคลิกที่รูป I ระบบจะแสดงหน้าจอข้อมูลผู้เข้าร่วมประชุม ซึ่งระบบจะสร้าง ผู้ร่วมประชุมให้ 1 คน เพื่อใช้ในกรณีที่มีผู้เข้ามาร่วมประชุมเป็นบางครั้ง ซึ่งเป็นกรณีที่เราไม่ทราบล่วงหน้าว่าเป็นใคร

| กำหน  | ดชื่อการประชุม » เพิ่มชื่อการประชุม |         |              |              |               |        |             |          |
|-------|-------------------------------------|---------|--------------|--------------|---------------|--------|-------------|----------|
|       |                                     |         |              |              |               | +      | เพิ่มชื่อกา | ารประชุม |
| ลำดับ | ชื่อการประชุม                       | ประจำปี | เฉขที่คำสั่ง | เอกสารคำสั่ง | ผู้ร่วมประชุม | คัดลอก | แก้ไข       | ลบ       |
| Ø     | การประชุมคณะกรรมการฝ่ายตรวจสอบภายใน | ര്ച്ച   | ୩/୯୫/୧୯୯     | -            | 1             | ٩.     |             | ×        |
| ۵     | คณะกรรมการสำนักงานผู้อำนวยการ       | ര്ചാ    |              | -            | 1             | ٩.     |             | ×        |
| ຄ     | คณะอนุกรรมการตรวจสอบและประเมินผล    | ര്ച്ച   |              | -            | 1             | ٩.     |             | ж        |

### กำหนดชื่อการประชุม

คลิกที่ 

| กำหนดชื่ | ชื่อการประชุม » คณะกรรมการฝ่ายตรวจสอบภายใน |                           |                        |             |            | ເพิ່มผู้ร่ว | มประว |
|----------|--------------------------------------------|---------------------------|------------------------|-------------|------------|-------------|-------|
| ลำดับ    | รายชื่อผู้ร่วมประชุม                       | ตำแหน่งบริหาร/<br>ตำแหน่ง | ตำแหน่งในที่<br>ประชุม | เบี้ยประชุม | username   | แก้ไข       | ลบ    |
| Ø        | [คณะกรรมการฝ่ายตรวจสอบภายใน ]              |                           | ผู้เข้าร่วมประชุม      | o           | guest_1211 |             |       |
|          |                                            |                           | รวมค่าเบี้ยประชุม      | o           |            |             |       |
|          |                                            |                           |                        |             |            |             |       |
|          |                                            |                           |                        |             |            |             |       |

### กำหนดชื่อการประชุม

• ป้อนข้อมูลให้ครบถ้วน โดยเฉพาะ ข้อมูลที่มีเครื่องหมาย \* กำกับ แล้วคลิกที่ปุ่ม "บันทึก"

| กำหนดชื่อการประชุม » รายชื่ | ้อผู้เข้าร่ว | มการประชุม » เพิ่มรายชื่อผู้เข้าร่วมการประชุม |                                   |
|-----------------------------|--------------|-----------------------------------------------|-----------------------------------|
| การประชุมคณะกรรมการฝ่า      | เยตรวจส      | <b>เอบภายใน</b>                               |                                   |
| ลำดับ *                     | ::           | 1                                             |                                   |
| ชื่อผู้ร่วมประชุม *         | ::           | ปวันต์พัสตร์ พงศ์ภูริศุภโชค                   | กรอกชื่อลงในช่องชื่อผู้ร่วมประชุม |
| คำนำหน้า *                  | ::           | นางสาว                                        |                                   |
| ดำแหน่งบริหาร/ตำแหน่ง       | ::           |                                               |                                   |
| หน่วยงานที่สังกัด           | ::           |                                               |                                   |
| เบี้ยประชุม                 | ::           | 0                                             |                                   |
| ตำแหน่งในที่ประชุม <b>*</b> | ::           | กรรมการ ▼                                     |                                   |

🔲 สามารถทำการเสมือนเลขาการประชุม (\*)

### **การตั้งค่าการประชุม** กำหนดชื่อการประชุม

• ระบบจะแสดงรายชื่อผู้เข้าร่วมประชุมไว้ด้านล่าง สามารถเพิ่มคนถัดไปได้

| ี่ กำหนดชื่อการประชุม » รายชื่อผู้เข้าร่วมการประชุม » เพิ่มรายชื่อผู้เข้าร่วมการประชุม |                                     |                       |                                   |                   |    |  |  |  |
|----------------------------------------------------------------------------------------|-------------------------------------|-----------------------|-----------------------------------|-------------------|----|--|--|--|
| การประชุมคณะกรรมการฝ่ายเ                                                               | การประชุมคณะกรรมการฝ่ายตรวจสอบภายใน |                       |                                   |                   |    |  |  |  |
| ลำดับ *                                                                                | <sup>::</sup> 2                     |                       |                                   |                   |    |  |  |  |
| ชื่อผู้ร่วมประชุม <b>*</b>                                                             | :                                   |                       | กรอกชื่อลงในช่องชื่อผู้ร่วมประชุม |                   |    |  |  |  |
| คำนำหน้า *                                                                             | ::                                  |                       |                                   |                   |    |  |  |  |
| ตำแหน่งบริหาร/ตำแหน่ง                                                                  | ::                                  |                       |                                   |                   |    |  |  |  |
| หน่วยงานที่สังกัด                                                                      | ::                                  |                       |                                   |                   |    |  |  |  |
| เบี้ยประชุม                                                                            | :: 0                                |                       |                                   |                   |    |  |  |  |
| ตำแหน่งในที่ประชุม *                                                                   | :: กรรมการ                          | •                     |                                   |                   |    |  |  |  |
|                                                                                        | 🔲 สามารถทำการเสมือนเลขา             | การประชุม (*)         |                                   |                   |    |  |  |  |
|                                                                                        |                                     |                       |                                   |                   |    |  |  |  |
|                                                                                        | A.                                  |                       |                                   |                   |    |  |  |  |
|                                                                                        | บนทก                                |                       |                                   |                   |    |  |  |  |
|                                                                                        |                                     |                       |                                   |                   |    |  |  |  |
|                                                                                        |                                     |                       |                                   |                   |    |  |  |  |
| แก้ไขลำดับ                                                                             |                                     |                       |                                   |                   |    |  |  |  |
| ลำดับ ราย                                                                              | เชื่อผู้ร่วมประชุม                  | ตำแหน่งบริหาร/ดำแหน่ง | ตำแหน่งในที่ประชุม                | เบี้ยประชุม แก้ไข | ลบ |  |  |  |
| o คุณผู้ร่วมประชุมการประ<br>ภายใน ชั่วคราว **                                          | ะชุมคณะกรรมการฝ่ายตรวจสอบ           |                       | ผู้เข้าร่วมประชุม                 | ٥                 |    |  |  |  |
| ๑ นางสาวปวันต์พัสตร์ พง                                                                | ิศ์ภูริศุภโชค                       |                       | ที่ปรึกษา                         | o 💉               | ×  |  |  |  |

คลิกที่รูป X หากต้องการแก้ไขผู้ร่วมประชุม
 คลิกที่รูป X หากต้องการลบผู้ร่วมประชุม

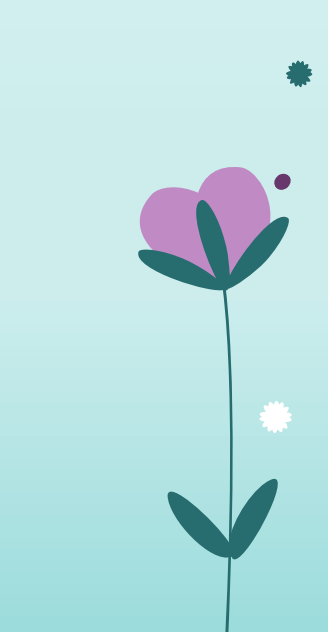

### กำหนดชื่อการประชุม

- คลิกที่รูป 🖻 หากต้องการคัดลอกชื่อการประชุมและคณะกรรมการที่มีการตั้งค่าไว้แล้วไปยังปีถัดไป
- คลิกที่รูป 🔀 หากต้องการแก้ไขการประชุม
- คลิกที่รูป 🗙 หากต้องการลบการประชุม

#### ี่ กำหนดชื่อการประชุม » เพิ่มชื่อการประชุม

#### +เพิ่มชื่อการประชม เลขที่คำสั่ง ลำดับ ชื่อการประชุม ประจำปี เอกสารคำสั่ง ผู้ร่วมประชุม แก้ไข คัดลอก ลบ การประชุมคณะกรรมการฝ่ายตรวจสอบภายใน Γ٩٩ ഉര് ഉറ ๗๘๙๖๕๔ × 0 คณะกรรมการสำนักงานผู้อำนวยการ ٢٩٩ ഉര് ഉഠ b คณะอนกรรมการตรวจสอบและประเมินผล ഉട്ടാം ഩ

🔹 จัดการการประชุม

เป็นการเตรียมความพร้อมเพื่อให้การประชุมดำเนินไปด้วยความเรียบร้อย เริ่มตั้งแต่ก่อนประชุม ระหว่างประชุม หลัง ประชุม และเพื่อการประชุมครั้งต่อไป

| <u>ی</u>           |      | - I |      |            |
|--------------------|------|-----|------|------------|
| രെറ                | เรกา | 591 | รยส  | <u>۱</u> ۹ |
| $\nabla V \Pi \Pi$ |      | ЧШ  | 90 T | δ          |
|                    |      |     | 9    |            |

คลิกที่เมนู จัดการการประชุม

#### จัดการการประชุม

| ลำดับ | ชื่อการประชุม                       | ประจำปี | เลขที่คำสั่ง | จัดการการประชุม |
|-------|-------------------------------------|---------|--------------|-----------------|
| Ø     | การประชุมคณะกรรมการฝ่ายตรวจสอบภายใน | 06'£0   | ୩୦୯.୨୯୯      |                 |
| ø     | คณะกรรมการสำนักงานผู้อำนวยการ       | 06'£0   |              |                 |
| ຕ     | คณะอนุกรรมการตรวจสอบและประเมินผล    | 06'æd   |              | :=              |

### จัดการการประชุม

• คลิกที่รูป 🎟 เพื่อจัดการการประชุม

#### จัดการการประชุม

| ลำดับ | ชื่อการประชุม                       | ประจำปี | เลขที่คำสั่ง | จัดการการประชุม |
|-------|-------------------------------------|---------|--------------|-----------------|
| Ø     | การประชุมคณะกรรมการฝ่ายตรวจสอบภายใน | ංරේක    | ୩୯୯.୭୯୯      |                 |
| ø     | คณะกรรมการสำนักงานผู้อำนวยการ       | ಂಕ್ರಿಂಡ |              | :=              |
| ຄ     | คณะอนุกรรมการตรวจสอบและประเมินผล    | ಂಕ್ರಿಂಟ |              | :=              |

### จัดการการประชุม

คลิกที่ +เพิ่มการประชุมแต่ละครั้ง เพื่อเพิ่มการประชุมแต่ละครั้ง

| จัดการ | รการประชุม » การประชุมการประชุมคณะกรรมการฝ่ายตรวจสอบภายใน                                                                                                    |                   |                  |                |              |        |            |            |
|--------|----------------------------------------------------------------------------------------------------|-------------------|------------------|----------------|--------------|--------|------------|------------|
|        |                                                                                                    |                   |                  |                |              | +เพิ่ม | การประชุมแ | เต่ละครั้ง |
| ลำดับ  | การประชุม                                                                                                    | (๑)<br>จัดการวาระ | (๒)<br>สร้างวาระ | (๓)<br>เผยแพร่ | พิมพ์รายชื่อ | แก้ไข  | คัดลอก     | ลบ         |
| 0      | การประชุมคณะกรรมการฝ่ายตรวจสอบภายใน ครั้งที่ ๑/๒๕๖๐<br>วันพุธ ที่ ๑๕ มีนาคม พ.ศ. ๒๕๖๐ เวลา ๑๐:๐๐ น. ณ ห้องประชุม 306 อาคาร<br>สำนักคอมพิวเตอร์<br>กรุณาสร้างเอกสารการประชุมฉบับสมบูรณ์ |                   | \$               | C              |              | 1      |            | ×          |
|        |                                                                                                    |                   |                  |                |              |        |            |            |

### จัดการการประชุม

• ป้อนข้อมูลให้ครบถ้วน โดยเฉพาะ ข้อมูลที่มีเครื่องหมาย \* กำกับ แล้วคลิกที่ปุ่ม "บันทึก"

จัดการการประชุม » การประชุมการประชุมคณะกรรมการฝ่ายตรวจสอบภายใน » เพิ่มการประชุมแต่ละครั้ง

#### การประชุมคณะกรรมการฝ่ายตรวจสอบภายใน

| ชื่อการประชุม           | :: | การประชุมคณะกรรมการฝ่ายตรวจสอบภายใน          |                              |   |
|-------------------------|----|----------------------------------------------|------------------------------|---|
| ครั้งที่ประชุม *        |    | ര് ച                                         |                              |   |
| วันที่นัดประชุม *       | :: | 15/03/2560                                   |                              |   |
| เวลาที่นัดประชุม *      | :: | <u></u> : 00 ▼                               |                              |   |
| ห้อง *                  | :: | ห้องประชุม 306                               | (เช่น ห้องประชุม ๓๐๖ ชั้น ๓) |   |
| อาคาร *                 | :: | อาคารสำนักคอมพิวเตอร์                        | (เช่น อาคารสำนักคอมพิวเตอร์) |   |
| เอกสารการประชุมฉบับเต็ม | .: | Choose File No file chosen                   | а<br>                        |   |
|                         |    | (เฉพาะไฟล์ pdf เท่านั้น และขนาดไม่เกิน 30MB) |                              |   |
|                         |    | บันทึก                                       |                              |   |
|                         |    |                                              |                              | ] |
|                         |    |                                              |                              |   |
|                         |    |                                              |                              |   |

### จัดการการประชุม

• คลิกที่รูป 🎩 เพื่อจัดการวาระการประชุม

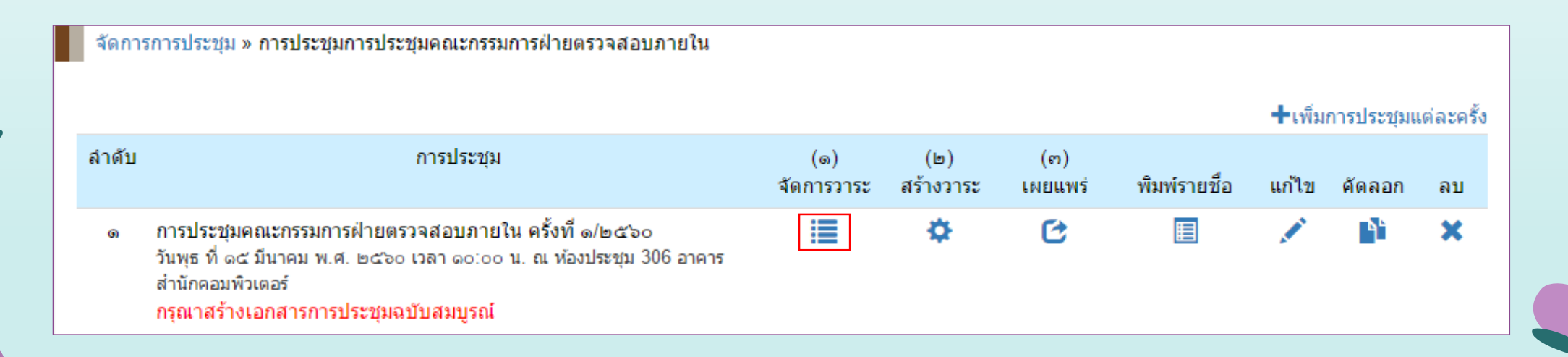

จัดการการประชุม

• คลิกที่รูป 🛨 เพื่อเพิ่มวาระย่อย

| จัดการการ | รประชุม » การประชุมแต่ละครั้ง » จัดการวาระการประชุม |                                      |
|-----------|-----------------------------------------------------|--------------------------------------|
| การประชุม | คณะกรรมการฝ่ายตรวจสอบภายใน ครั้งที่ ๑/๒๕๖๐          | 🔅 สร้างวาระการประชุม                 |
| วาระที    | เรื่อง                                              | เอกสาร เพิ่มวาระ<br>แนบ ย่อย แก้ไขลบ |
| Q         | เรื่องแจ้งให้ที่ประชุมทราบ                          | +                                    |
| b         | เรื่องรับรองรายงานการประชุม                         | +                                    |
| ต         | เรื่องสืบเนื่อง                                     | +                                    |
| æ         | เรื่องพิจารณา                                       | +                                    |
| ď         | เรื่องอื่น ๆ                                        | +                                    |

### จัดการการประชุม

• ป้อนข้อมูลให้ครบถ้วน โดยเฉพาะ ข้อมูลที่มีเครื่องหมาย \* กำกับ แล้วคลิกที่ปุ่ม "บันทึก"

| าระย่อยที่ * | - 22 | <b>9.9</b> (1211 9.9)                    |
|--------------|------|------------------------------------------|
| ov *         |      | ประธานแจ้งให้ที่ประชุมทราบ               |
| ายละเอียด    | ::   | (เช่น ประธานแจ้งให้ที่ประชุมทราบ)        |
|              |      | ▲ ② Ⅲ 浩 ジ Ω 片 53 急 ♀ ▶ แบบอักษร ▼ ขนาด ▼ |
|              |      |                                          |
|              |      |                                          |
|              |      |                                          |

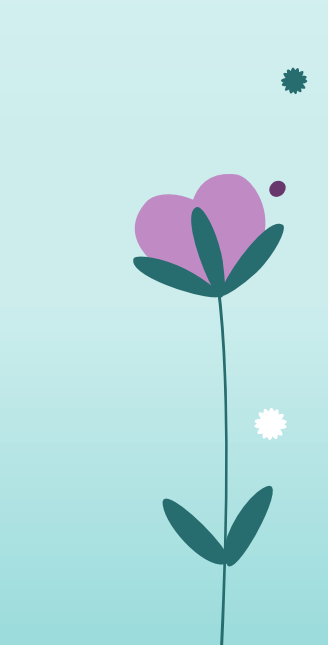

### จัดการการประชุม

• ป้อนข้อมูลให้ครบถ้วน โดยเฉพาะ ข้อมูลที่มีเครื่องหมาย \* กำกับ แล้วคลิกที่ปุ่ม "บันทึก"

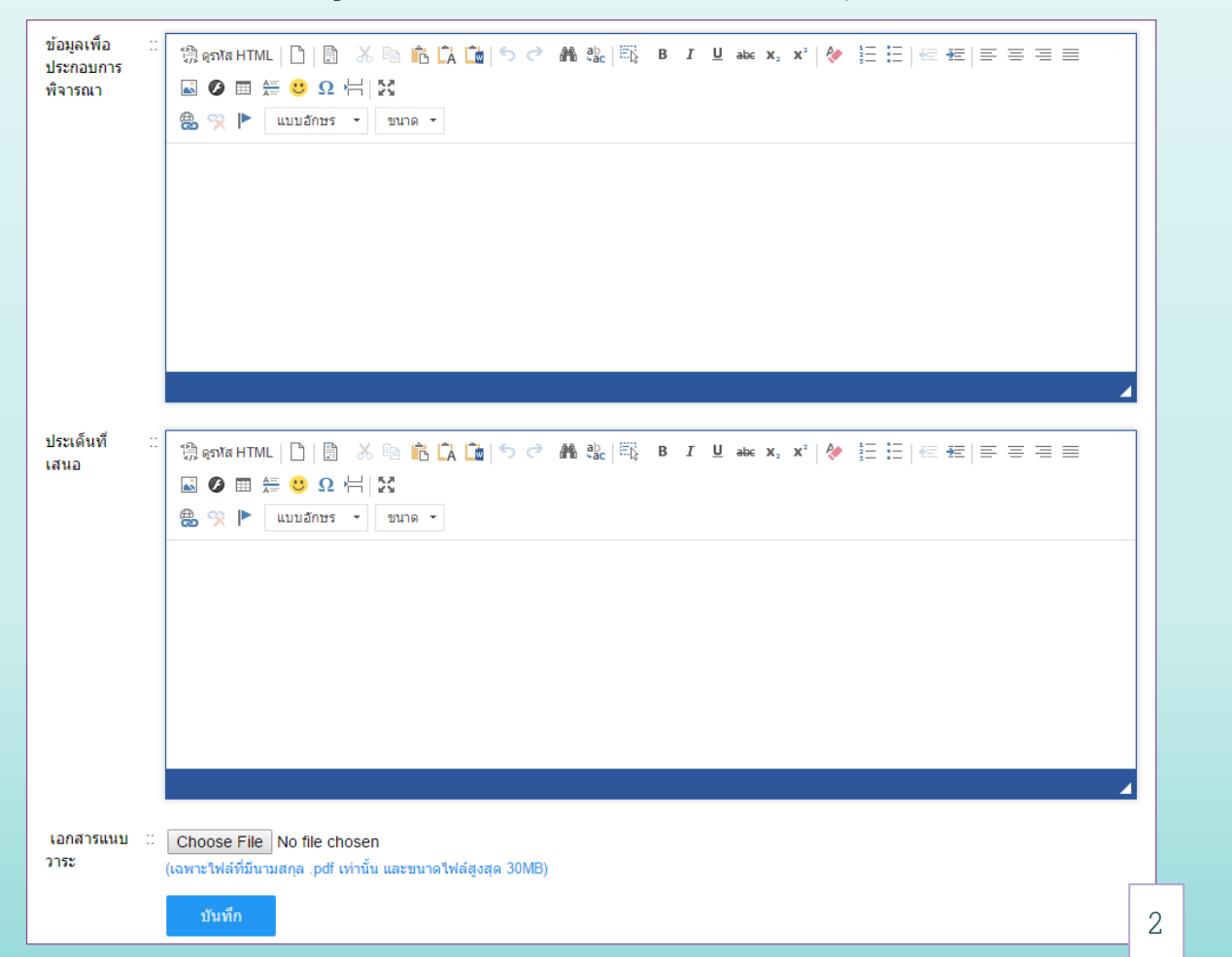

### จัดการการประชุม

#### คลิกที่ 🌣 สร้างวาระการประชุม เพื่อสร้างวาระการประชุมจากระบบอัตโนมัติ เป็นเอกสาร PDF

| จัดการการ  | ประชุม » การประชุมแต่ละครั้ง » จัดการวาระการประชุม |            |                   |         |      |
|------------|----------------------------------------------------|------------|-------------------|---------|------|
| การประชุมเ | าณะกรรมการฝ่ายตรวจสอบภายใน ครั้งที่ ฉ/๒๕๖๐         | - K        | 🗘 สร้างวาร        | ะการประ | ะชุม |
| วาระที     | เรื่อง แอก<br>เรื่อง แบ                            | เสาร<br>แบ | เพิ่มวาระ<br>ย่อย | แก้ไข   | ลบ   |
| Q          | เรื่องแจ้งให้ที่ประชุมทราบ                         |            | +                 |         |      |
| <b>0.0</b> | ประธานแจ้งให้ที่ประชุมทราบ                         |            | +                 |         |      |
| ໑.໑.໑      | การจัดสรรเงินรางวัลประจำปี ๒๕๖๐                    |            | ÷                 |         | ×    |
| ם          | เรื่องรับรองรายงานการประชุม                        |            | +                 |         |      |
| ല          | เรื่องสืบเนื่อง                                    |            | +                 |         |      |
| ď          | เรื่องพิจารณา                                      |            | +                 |         |      |
| ଙ୍.ର       | โครงการพัฒนาบุคลากรของฝ่าย                         |            | +                 |         | ×    |
| ്.២        | โครงการ Happy Workplace ของฝ่าย                    |            | +                 |         | ×    |
| ď          | เรื่องอื่น ๆ                                       |            | +                 |         |      |

- คลิกที่รูป 🖍 หากต้องการแก้ไขวาระประชุม
- คลิกที่รูป 🗙 หากต้องการลบวาระประชุม

### จัดการการประชุม

• เอกสารวาระการประชุมในรูปแบบ  $\mathrm{PDF}$ 

วาระการประชุม การประชุมคณะกรรมการฝ่ายตรวจสอบภายใน ครั้งที่ ๑/๒๕๖๐ วันพุธ ที่ ๑๕ มีนาคม พ.ศ. ๒๕๖๐ เวลา ๑๐:๐๐ น. ณ ห้องประชุม 306 อาคารสำนักคอมพิวเตอร์

<u>วาระที่ ๑</u> เรื่องแจ้งให้ที่ประชุมทราบ ๑.๑ ประธานแจ้งให้ที่ประชุมทราบ ๑.๑.๑ การจัดสรรเงินรางวัลประจำปี ๒๕๖๐

<u>วาระที่ ๒</u> เรื่องรับรองรายงานการประชุม - ไม่มี -

<u>วาระที่ ๓</u> เรื่องสืบเนื่อง - ไม่มี -

<u>วาระที่ ๙</u> เรื่องพิจารณา ๔.๑ โครงการพัฒนาบุคลากรของฝ่าย ๔.๒ โครงการ Happy Workplace ของฝ่าย

<u>วาระที่ ๙</u> เรื่องอื่น ๆ - ไม่มี -

| <u>ی</u> |      | I   |       |      |
|----------|------|-----|-------|------|
| ລ໖ຄາ     | ารกา | 591 | 500   | (9 I |
| VVII I   |      | ط ل | 9 S T | 5    |
|          |      |     | c     |      |

• คลิกที่รูป 💠 เพื่อสร้างวาระ

| รการประชุม » การประชุมการประชุมคณะกรรมการฝ่ายตรวจสอบภายใน                                                                                                    |                                                                                                    |                                                                                                    |                                                                                                    |                                                                                                    |                                                                                                    |                                                           |                                                                                                    |
|----------------------------------------------------------------------------------------------------|----------------------------------------------------------------------------------------------------|----------------------------------------------------------------------------------------------------|----------------------------------------------------------------------------------------------------|----------------------------------------------------------------------------------------------------|----------------------------------------------------------------------------------------------------|-----------------------------------------------------------|----------------------------------------------------------------------------------------------------|
|                                                                                                    |                                                                                                    |                                                                                                    |                                                                                                    |                                                                                                    | <b>∔</b> ເพີ່ມ                                                                                                    | การประชุมเ                                                | แต่ละครั้                                                                                                    |
| การประชุม                                                                                                    | (๑)<br>จัดการวาระ                                                                                                    | (๒)<br>สร้างวาระ                                                                                                    | (๓)<br>เผยแพร่                                                                                                    | พิมพ์รายชื่อ                                                                                                    | แก้ไข                                                                                                    | คัดลอก                                                    | ลบ                                                                                                    |
| การประชุมคณะกรรมการฝ่ายตรวจสอบภายใน ครั้งที่ ๑/๒๕๖๐<br>วันพุธ ที่ ๑๕ มีนาคม พ.ศ. ๒๕๖๐ เวลา ๑๐:๐๐ น. ณ ห้องประชุม 306 อาคารสำนัก<br>คอมพิวเตอร์<br>กรุณาสร้างเอกสารการประชุมฉบับสมบูรณ์ |                                                                                                    | \$                                                                                                    | C                                                                                                    |                                                                                                    |                                                                                                    |                                                           | ×                                                                                                    |
|                                                                                                    |                                                                                                    |                                                                                                    |                                                                                                    |                                                                                                    |                                                                                                    |                                                           |                                                                                                    |
|                                                                                                    |                                                                                                    |                                                                                                    |                                                                                                    |                                                                                                    |                                                                                                    |                                                           |                                                                                                    |
|                                                                                                    |                                                                                                    |                                                                                                    |                                                                                                    |                                                                                                    |                                                                                                    |                                                           |                                                                                                    |
| 3                                                                                                    | การประชุม » การประชุมการประชุมคณะกรรมการฝ่ายตรวจสอบภายใน<br>การประชุม<br>การประชุมคณะกรรมการฝ่ายตรวจสอบภายใน ครั้งที่ ๑/๒๕๖๐<br>วันพุธ ที่ ๑๕ มีนาคม พ.ศ. ๒๕๖๐ เวลา ๑๐:๐๐ น. ณ ห้องประชุม 306 อาคารสำนัก<br>คอมพิวเตอร์<br>กรุณาสร้างเอกสารการประชุมฉบับสมบูรณ์ | เการประชุม » การประชุมการประชุมคณะกรรมการฝ่ายตรวจสอบภายใน<br>การประชุม<br>การประชุมคณะกรรมการฝ่ายตรวจสอบภายใน ครั้งที่ ๑/๒๕๖๐<br>วันพุธ ที่ ๑๕ มีนาคม พ.ศ. ๒๕๖๐ เวลา ๑๐:๐๐ น. ณ ห้องประชุม 306 อาคารสำนัก<br>คอมพิวเตอร์<br>กรุณาสร้างเอกสารการประชุมฉบับสมบูรณ์ | การประชุม การประชุมการประชุมคณะกรรมการฝ่ายตรวจสอบภายใน<br>การประชุมคณะกรรมการฝ่ายตรวจสอบภายใน ครั้งที่ ๑/๒๕๖๐<br>วันพุธ ที่ ๑๕ มีนาคม พ.ศ. ๒๕๖๐ เวลา ๑๐:๐๐ น. ณ ห้องประชุม 306 อาคารสำนัก<br>คอมพิวเตอร์<br>กรุณาสร้างเอกสารการประชุมฉบับสมบูรณ์ | เการประชุม » การประชุมการประชุมคณะกรรมการฝ่ายตรวจสอบภายใน<br>การประชุมคณะกรรมการฝ่ายตรวจสอบภายใน ครั้งที่ ๑/๒๕๖๐<br>วันพุธ ที่ ๑๕ มีนาคม พ.ศ. ๒๕๖๐ เวลา ๑๐:๐๐ น. ณ ห้องประชุม 306 อาคารส่านัก<br>คอมพิวเตอร์<br>กรุณาสร้างเอกสารการประชุมฉบับสมบูรณ์ | เการประชุม » การประชุมคณะกรรมการฝ่ายตรวจสอบภายใน<br>การประชุม (๑) (๒) (๓)<br>จัดการวาระ สร้างวาระ เผยแพร่ พิมพ์รายชื่อ<br>การประชุมคณะกรรมการฝ่ายตรวจสอบภายใน ครั้งที่ ๑/๒๙๖๐<br>วันพุธ ที่ ๑๙ มีนาคม พ.ศ. ๒๕๖๐ เวลา ๑๐:๐๐ น. ณ ห้องประชุม 306 อาคารสำนัก<br>คอมพิวเตอร์<br>กรุณาสร้างเอกสารการประชุมฉบับสมบูรณ์ | เการประชุม » การประชุมการประชุมคณะกรรมการฝ่ายตรวจสอบภายใน | หกรประชุม » การประชุมการประชุมการประชุมการประชุมการประชุม<br>การประชุม<br>(๑) (๒) (๓)<br>จัดการวาระ สร้างวาระ เผยแพร่ พิมพ์รายชื่อ แก้ไข คัดลอก<br>การประชุมคณะกรรมการฝ่ายตรวจสอบภายใน ครั้งที่ ๑/๒๕๖๐<br>วันพุธ ที่ ๑๕ มีนาคม พ.ศ. ๒๕๖๐ เวลา ๑๐:๐๐ น. ณ ห้องประชุม 306 อาคารล่านัก<br>คอมพิวเตอร์<br>กรุณาสร้างเอกสารการประชุมฉบับสมบูรณ์ |

#### จัดการการประชุม

🔹 ระบบจะสร้างเอกสาร PDF และอัพโหลดให้อัตโนมัติ เมื่อสร้างเสร็จจะแสดงรูป 🔲 เพื่อคลิกดูเอกสาร

| จัดกา | รการประชุม » การประชุมการประชุมคณะกรรมการฝ่ายตรวจสอบภายใน                                                                                                    |                   |                  |                |              |                |            |            |
|-------|----------------------------------------------------------------------------------------------------|-------------------|------------------|----------------|--------------|----------------|------------|------------|
|       |                                                                                                    |                   |                  |                |              | <b>∔</b> เพิ่ม | การประชุมเ | แต่ละครั้ง |
| ลำดับ | การประชุม                                                                                                    | (๑)<br>จัดการวาระ | (๒)<br>สร้างวาระ | (ຕ)<br>ເผຍແพร่ | พิมพ์รายชื่อ | แก้ไข          | คัดลอก     | ลบ         |
| ଭ     | การประชุมคณะกรรมการฝ่ายตรวจสอบภายใน ครั้งที่ ๑/๒๕๖๐<br>วันพุธ ที่ ๑๕ มีนาคม พ.ศ. ๒๕๖๐ เวลา ๑๐:๐๐ น. ณ ห้องประชุม 306 อาคารสำนัก<br>คอมพิวเตอร์<br>เอกสารประกอบการประชุมจำนวน 9 หน้า | ≣                 | <b>☆</b><br>■ x  | C              |              |                |            | ×          |
|       |                                                                                                    |                   |                  |                |              |                |            |            |
|       |                                                                                                    |                   |                  |                |              |                |            |            |
|       |                                                                                                    |                   |                  |                |              |                |            |            |

#### จัดการการประชุม

• คลิกที่รูป 🕑 เพื่อเผยแพร่วาระการประชุม

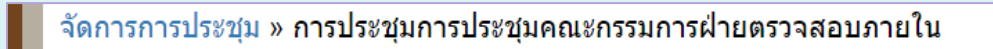

|       |                                                                                                    |                   |                  |                |              | ิ <b>+</b> เพิ่ม | การประชุมแ | เต่ละครั้ง |
|-------|----------------------------------------------------------------------------------------------------|-------------------|------------------|----------------|--------------|------------------|------------|------------|
| ลำดับ | การประชุม                                                                                                    | (๑)<br>จัดการวาระ | (๒)<br>สร้างวาระ | (๓)<br>เผยแพร่ | พิมพ์รายชื่อ | แก้ไข            | คัดลอก     | ลบ         |
| G     | การประชุมคณะกรรมการฝ่ายตรวจสอบภายใน ครั้งที่ ๑/๒๕๖๐<br>วันพุธ ที่ ๑๕ มีนาคม พ.ศ. ๒๕๖๐ เวลา ๑๐:๐๐ น. ณ ห้องประชุม 306 อาคารสำนัก<br>คอมพิวเตอร์<br>เอกสารประกอบการประชุมจำนวน 9 หน้า |                   | ¢<br>• x         | Ċ              |              |                  |            | ×          |

### จัดการการประชุม

• คลิกที่รูป 🔲 เพื่อพิมพ์ใบรายชื่อผู้ร่วมประชุม

| การประชุม » การประชุมการประชุมคณะกรรมการฝ่ายตรวจสอบภายใน                                                                                                    |                                                                                                    |                                                                                                    |                                                                                                    |                                                                                                    |                                                                                                    |                                                                                                    |                                                                                                    |
|----------------------------------------------------------------------------------------------------|----------------------------------------------------------------------------------------------------|----------------------------------------------------------------------------------------------------|----------------------------------------------------------------------------------------------------|----------------------------------------------------------------------------------------------------|----------------------------------------------------------------------------------------------------|----------------------------------------------------------------------------------------------------|----------------------------------------------------------------------------------------------------|
|                                                                                                    |                                                                                                    |                                                                                                    |                                                                                                    |                                                                                                    | <b>∔</b> เพิ่ม                                                                                                    | การประชุมเ                                                                                                    | เต่ละครั้ง                                                                                                    |
| การประชุม                                                                                                    | (๑)<br>จัดการวาระ                                                                                                    | (๒)<br>สร้างวาระ                                                                                                    | (๓)<br>เผยแพร่                                                                                                    | พิมพ์รายชื่อ                                                                                                    | แก้ไข                                                                                                    | คัดลอก                                                                                                    | ลบ                                                                                                    |
| การประชุมคณะกรรมการฝ่ายตรวจสอบภายใน ครั้งที่ ๑/๒๕๖๐<br>วันพุธ ที่ ๑๕ มีนาคม พ.ศ. ๒๕๖๐ เวลา ๑๐:๐๐ น. ณ ห้องประชุม 306 อาคารสำนัก<br>คอมพิวเตอร์<br>เอกสารประกอบการประชุมจำนวน 9 หน้า |                                                                                                    | ✿<br>■ x                                                                                                    | C                                                                                                    |                                                                                                    |                                                                                                    |                                                                                                    | ×                                                                                                    |
|                                                                                                    |                                                                                                    |                                                                                                    |                                                                                                    |                                                                                                    |                                                                                                    |                                                                                                    |                                                                                                    |
|                                                                                                    |                                                                                                    |                                                                                                    |                                                                                                    |                                                                                                    |                                                                                                    |                                                                                                    |                                                                                                    |
|                                                                                                    |                                                                                                    |                                                                                                    |                                                                                                    |                                                                                                    |                                                                                                    |                                                                                                    |                                                                                                    |
|                                                                                                    | การประชุม<br>การประชุมคณะกรรมการฝ่ายตรวจสอบภายใน ครั้งที่ ๑/๒๕๖๐<br>วันพุธ ที่ ๑๕ มีนาคม พ.ศ. ๒๕๖๐ เวลา ๑๐:๐๐ น. ณ ห้องประชุม 306 อาคารสำนัก<br>คอมพิวเตอร์<br>เอกสารประกอบการประชุมจำนวน 9 หน้า | การประชุม (๑)<br>จัดการวาระ<br>การประชุมคณะกรรมการฝ่ายตรวจสอบภายใน ครั้งที่ ๑/๒๕๖๐<br>วันพุธ ที่ ๑๙ มีนาคม พ.ศ. ๒๕๖๐ เวลา ๑๐:๐๐ น. ณ ห้องประชุม 306 อาคารส่านัก<br>คอมพิวเตอร์<br>เอกสารประกอบการประชุมจำนวน 9 หน้า | การประชุม (๑) (๒)<br>จัดการวาระ สร้างวาระ<br>การประชุมคณะกรรมการฝ่ายตรวจสอบภายใน ครั้งที่ ๑/๒๕๖๐<br>วันพุธ ที่ ๑๕ มีนาคม พ.ศ. ๒๕๖๐ เวลา ๑๐:๐๐ น. ณ ห้องประชุม 306 อาคารสำนัก<br>คอมพิวเตอร์<br>เอกสารประกอบการประชุมจำนวน 9 หน้า | การประชุม (๑) (๒) (๓)<br>จัดการวาระ สร้างวาระ เผยแพร่<br>การประชุมคณะกรรมการฝ่ายตรวจสอบภายใน ครั้งที่ ๑/๒๕๖๐<br>วันพุธ ที่ ๑๕ มีนาคม พ.ศ. ๒๕๖๐ เวลา ๑๐:๐๐ น. ณ ห้องประชุม 306 อาคารล่านัก<br>คอมพิวเตอร์<br>เอกสารประกอบการประชุมจำนวน 9 หน้า | การประชุม (๑) (๒) (๓)<br>จัดการวาระ สร้างวาระ เผยแพร่ พิมพ์รายชื่อ<br>การประชุมคณะกรรมการฝ่ายตรวจสอบภายใน ครั้งที่ ๑/๒๕๖๐<br>วันพุธ ที่ ๑๕ มีนาคม พ.ศ. ๒๕๖๐ เวลา ๑๐:๐๐ น. ณ ห้องประชุม 306 อาคารสำนัก<br>คอมพิวเตอร์<br>เอกสารประกอบการประชุมจำนวน 9 หน้า | +เพิ่ม<br>การประชุม (๑) (๒) (๓)<br>จัดการวาระ สร้างวาระ เผยแพร่ พิมพ์รายชื่อ แก้ไข<br>การประชุมคณะกรรมการฝ่ายตรวจสอบภายใน ครั้งที่ ๑/๒๕๖๐<br>วันพุธ ที่ ๑๕ มีนาคม พ.ศ. ๒๕๖๐ เวลา ๑๐:๐๐ น. ณ ห้องประชุม 306 อาคารสำนัก<br>คอมพิวเตอร์<br>เอกสารประกอบการประชุมจำนวน 9 หน้า | +เพิ่มการประชุมแ<br>การประชุม<br>(๑) (๒) (๓)<br>จัดการวาระ สร้างวาระ เผยแพร่ พิมพ์รายชื่อ แก้ไข ดัดลอก<br>การประชุมคณะกรรมการฝ่ายตรวจสอบภายใน ครั้งที่ ๑/๒๔๖๐<br>วันพุธ ที่ ๑๙ มีนาคม พ.ศ. ๒๔๖๐ เวลา ๑๐:๐๐ น. ณ ห้องประชุม 306 อาคารล่านัก<br>คอมพิวเตอร์<br>เอกสารประกอบการประชุมจำนวน 9 หน้า |

### จัดการการประชุม

- คลิกที่รูป 🗈 หากต้องการคัดลอกการประชุมไปครั้งถัดไป
- คลิกที่รูป 🔀 หากต้องการแก้ไขการประชุม
- คลิกที่รูป 🗙 หากต้องการลบการประชุม

#### จัดการการประชุม » การประชุมการประชุมคณะกรรมการฝ่ายตรวจสอบภายใน

+เพิ่มการประชุมแต่ละครั้ง ລຳດັບ การประชุม (ഒ) (ຕ) (๒) พิมพ์รายชื่อ จัดการวาระ สร้างวาระ แก้ไข คัดลอก เผยแพร่ ลบ การประชุมคณะกรรมการฝ่ายตรวจสอบภายใน ครั้งที่ ๑/๒๕๖๐ ۲٩Ľ C 目 \$ × ଭ วันพุธ ที่ ๑๕ มีนาคม พ.ศ. ๒๕๖๐ เวลา ๑๐:๐๐ น. ณ ห้องประชุม 306 อาคารสำนัก X ดอมพิวเตอร์ เอกสารประกอบการประชุมจำนวน 9 หน้า

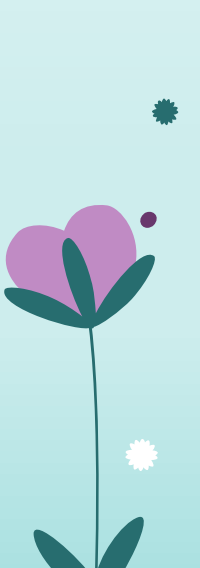
💠 บันทึกมติการประชุม

การเพิ่มผู้ใช้งานภายนอก จะเพิ่มรายชื่อในกรณีที่ ไม่ใช่บุคลากรภายในหน่วยงาน เป็นการกำหนด Username และ Password เพื่อให้คณะกรรมการสามารถเข้าใช้งานระบบ e-Meeting ได้ โดยไม่จำเป็นต้องมีรหัสของหน่วยงานโดยตรง โดยที่ข้อมูลรายชื่อทั้งหมดจะถูกใช้งานร่วมกันทั้งระบบ ไม่จำเป็นต้องเพิ่มซ้ำอีก

### บันทึกมติการประชุม

• คลิกที่เมนู บันทึกมติการประชุม

| ลำดับ | ชื่อการประชุม                                                                                                    | บันทึก |
|-------|----------------------------------------------------------------------------------------------------|--------|
| Ø     | คณะกรรมการสำนักงานผู้อำนวยการ ครั้งที่ ๑/๒๕๖๐<br>วันจันทร์ ที่ ๒๗ กุมภาพันธ์ พ.ศ. ๒๕๖๐ เวลา ๑๐:๐๐ น. ณ ห้องประชุมดอก<br>ชบา ดำรงธรรม           |        |
| (D)   | คณะอนุกรรมการตรวจสอบและประเมินผล ครั้งที่ ๑/๒๕๖๐<br>วันอังคาร ที่ ๗ มีนาคม พ.ศ. ๒๕๖๐ เวลา ๑๐:๐๐ น. ณ ห้องประชุมดอกชบา<br>ดำรงธรรม              |        |
| ค     | การประชุมคณะกรรมการฝ่ายตรวจสอบภายใน ครั้งที่ ๑/๒๕๖๐<br>วันพุธ ที่ ๑๕ มีนาคม พ.ศ. ๒๕๖๐ เวลา ๑๐:๐๐ น. ณ ห้องประชุม 306 อาคาร<br>สำนักคอมพิวเตอร์ |        |
|       |                                                                                                    |        |

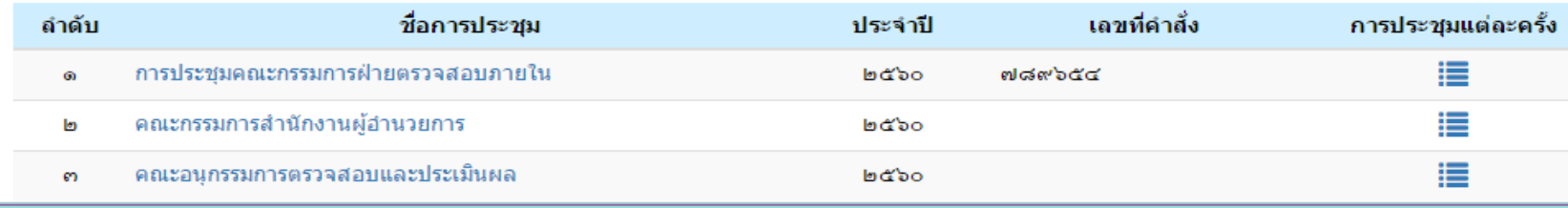

### บันทึกมติการประชุม

• คลิกที่รูป 🔲 เพื่อบันทึกมติการประชุม

| บันทึกมติก | ารประชุม                                                                                                    |        |
|------------|----------------------------------------------------------------------------------------------------|--------|
| ยู่ระหว่าง | งดำเนินการ                                                                                                    |        |
| ลำดับ      | ชื่อการประชุม                                                                                                    | บันทึก |
| 0          | คณะกรรมการสำนักงานผู้อำนวยการ ครั้งที่ ๑/๒๕๖๐<br>วันจันทร์ ที่ ๒๗ กุมภาพันธ์ พ.ศ. ๒๕๖๐ เวลา ๑๐:๐๐ น. ณ ห้องประชุมดอก<br>ชบา ดำรงธรรม           |        |
| ط          | คณะอนุกรรมการตรวจสอบและประเมินผล ครั้งที่ ๑/๒๕๖๐<br>วันอังคาร ที่ ๗ มีนาคม พ.ศ. ๒๕๖๐ เวลา ๑๐:๐๐ น. ณ ห้องประชุมดอกชบา<br>ดำรงธรรม              |        |
| ຄ          | การประชุมคณะกรรมการฝ่ายตรวจสอบภายใน ครั้งที่ ๑/๒๕๖๐<br>วันพุธ ที่ ๑๕ มีนาคม พ.ศ. ๒๕๖๐ เวลา ๑๐:๐๐ น. ณ ห้องประชุม 306 อาคาร<br>สำนักคอมพิวเตอร์ |        |
|            |                                                                                                    |        |
|            |                                                                                                    |        |

#### การประชุมทั้งหมด

| ลำดับ | ชื่อการประชุม                       | ประจำปี | เลขที่คำสั่ง | การประชุมแต่ละครั้ง |
|-------|-------------------------------------|---------|--------------|---------------------|
| Ø     | การประชุมคณะกรรมการฝ่ายตรวจสอบภายใน | ംഗ്     | ๗๘๙๖๕๔       | :=                  |
| ۵     | คณะกรรมการสำนักงานผู้อำนวยการ       | ୦୧,୭୦   |              | :                   |
| ല     | คณะอนุกรรมการตรวจสอบและประเมินผล    | ര്ക്ഷ   |              | :=                  |

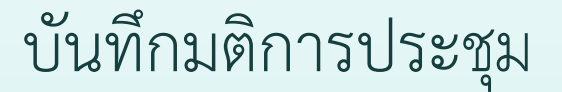

• คลิกที่รูป 🕂 เพื่อเพิ่มวาระในระหว่างการประชุม

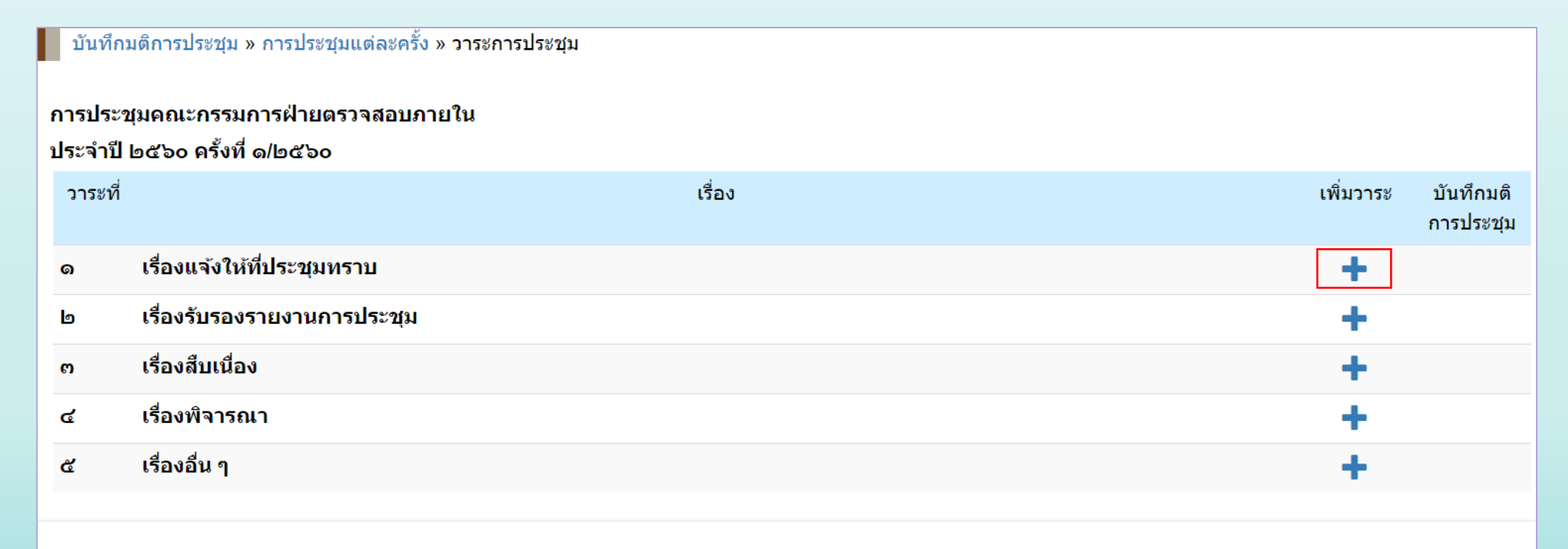

เลิกประชุมเวลา

:: oc 🔻 : oo 🔻 u.

บันทึก

บันทึกมติการประชุม

• คลิกที่รูป 🗹 เพื่อบันทึกมติการประชุม

| บันทึกมติการประชุม » การประชุมแต่ละครั้ง » <mark>วาระการประชุม</mark> |                                |           |                        |  |  |  |  |  |  |
|-----------------------------------------------------------------------|--------------------------------|-----------|------------------------|--|--|--|--|--|--|
| คณะกรรมการสำนักงานผู้อำนวยการ                                         |                                |           |                        |  |  |  |  |  |  |
| ประจำปี ๒๕๖๐ ครั้งที่ ๑/๒๕๖๐                                          |                                |           |                        |  |  |  |  |  |  |
| วาระที                                                                | เรื่อง                         | เพิ่มวาระ | บันทึกมดิ<br>การประชุม |  |  |  |  |  |  |
| 9                                                                     | เรื่องแจ้งให้ที่ประชุมทราบ     | +         |                        |  |  |  |  |  |  |
| Ø. Ø                                                                  | ประธานแจ้งให้ที่ประชุมทราบ     | +         |                        |  |  |  |  |  |  |
| Ø.Ø.Ø                                                                 | เรื่องการไปศึกษาดูงาน          | +         | <u></u>                |  |  |  |  |  |  |
| 0.0.D                                                                 | เรื่องการอบรมการใช้งานระบบ     | +         |                        |  |  |  |  |  |  |
| ໑.໑.២.໑                                                               | ระบบการจัดประชุมอิเล็กทรอนิกส์ |           |                        |  |  |  |  |  |  |
| ۵.۵.۵                                                                 | ระบบการขอใช้รถยนต์             |           |                        |  |  |  |  |  |  |
| d                                                                     | เรื่องรับรองรายงานการประชุม    | +         |                        |  |  |  |  |  |  |
| ല                                                                     | เรื่องสืบเนื่อง                | +         |                        |  |  |  |  |  |  |
| ૡ                                                                     | เรื่องพิจารณา                  | +         |                        |  |  |  |  |  |  |
| æ                                                                     | เรื่องอื่น ๆ                   | +         |                        |  |  |  |  |  |  |

เล็กประชุมเวลา

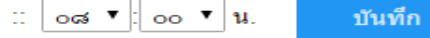

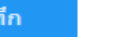

บันทึกมติการประชุม

• ใส่เวลา "เลิกประชุมเวลา" แล้วคลิกปุ่ม "บันทึก"

บันทึกมติการประชุม » การประชุมแต่ละครั้ง » วาระการประชุม

#### คณะกรรมการสำนักงานผู้อำนวยการ

#### ประจำปี ๒๕๖๐ ครั้งที่ ด/๒๕๖๐

| п | THE DOLOO    | HIGH GIBGEOU                   |        |           |                        |
|---|--------------|--------------------------------|--------|-----------|------------------------|
|   | วาระที่      |                                | เรื่อง | เพิ่มวาระ | บันทึกมติ<br>การประชุม |
| Q |              | เรื่องแจ้งให้ที่ประชุมทราบ     |        | +         |                        |
| G | ). <b>0</b>  | ประธานแจ้งให้ที่ประชุมทราบ     |        | +         |                        |
|   | <b>0.0.0</b> | เรื่องการไปศึกษาดูงาน          |        | +         |                        |
|   | ഒ.ഒ.២        | เรื่องการอบรมการใช้งานระบบ     |        | +         |                        |
|   | ໑.໑.២.໑      | ระบบการจัดประชุมอิเล็กทรอนิกส์ |        |           |                        |
|   | ര. ഒ. ല. ല   | ระบบการขอใช้รถยนด์             |        |           |                        |
| b |              | เรื่องรับรองรายงานการประชุม    |        | +         |                        |
| ຄ |              | เรื่องสืบเนื่อง                |        | +         |                        |
| ፈ |              | เรื่องพิจารณา                  |        | +         |                        |
| ď |              | เรื่องอื่น ๆ                   |        | +         |                        |

เล็กประชุมเวลา

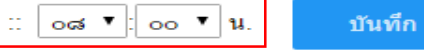

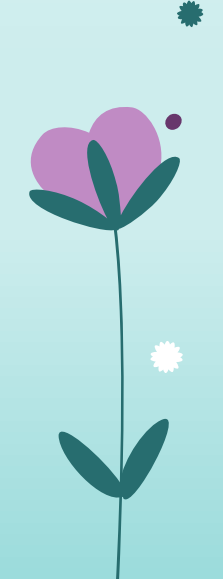

#### 💠 รายละเอียดการประชุม

การเพิ่มผู้ใช้งานภายนอก จะเพิ่มรายชื่อในกรณีที่ ไม่ใช่บุคลากรภายในหน่วยงาน เป็นการกำหนด Username และ Password เพื่อให้คณะกรรมการสามารถเข้าใช้งานระบบ e-Meeting ได้ โดยไม่จำเป็นต้องมีรหัสของหน่วยงานโดยตรง โดยที่ข้อมูลรายชื่อทั้งหมดจะถูกใช้งานร่วมกันทั้งระบบ ไม่จำเป็นต้องเพิ่มซ้ำอีก

### 🛠 ส่งอีเมลรับรองรายงานการประชุม

การกำหนดชื่อการประชุม เป็นการสร้างการประชุม ตำแหน่งในที่ประชุม หัวข้อวาระการประชุม ผู้เข้าร่วมประชุม และอัพโหลด เอกสารคำสั่งแต่งตั้งคณะกรรมการการประชุม ซึ่งเลขานุการสามารถสร้างการประชุมได้มากกว่า 1 การประชุม

### 🛠 รายงานการประชุมฉบับสมบูรณ์

การกำหนดชื่อการประชุม เป็นการสร้างการประชุม ตำแหน่งในที่ประชุม หัวข้อวาระการประชุม ผู้เข้าร่วมประชุม และอัพโหลด เอกสารคำสั่งแต่งตั้งคณะกรรมการการประชุม ซึ่งเลขานุการสามารถสร้างการประชุมได้มากกว่า 1 การประชุม

### รายละเอียดการประชุม

• คลิกที่เมนู รายละเอียดการประชุม

| รายละเอียดการประชุม  |                                                                                                    |        |  |  |  |  |  |  |
|----------------------|----------------------------------------------------------------------------------------------------|--------|--|--|--|--|--|--|
| อยู่ระหว่างดำเนินการ |                                                                                                    |        |  |  |  |  |  |  |
| ลำดับ                | ชื่อการประชุม                                                                                                    | บันทึก |  |  |  |  |  |  |
| 0                    | คณะกรรมการสำนักงานผู้อำนวยการ ครั้งที่ ๑/๒๕๖๐<br>วันจันทร์ ที่ ๒๗ กุมภาพันธ์ พ.ศ. ๒๕๖๐ เวลา ๑๐:๐๐ น. ณ ห้องประชุมดอกชบา<br>ดำรงธรรม            |        |  |  |  |  |  |  |
| b                    | คณะอนุกรรมการตรวจสอบและประเม็นผล ครั้งที่ ๑/๒๕๖๐<br>วันอังคาร ที่ ๗ มีนาคม พ.ศ. ๒๕๖๐ เวลา ๑๐:๐๐ น. ณ ห้องประชุมดอกชบา ดำรง<br>ธรรม             |        |  |  |  |  |  |  |
| ຄ                    | การประชุมคณะกรรมการฝ่ายตรวจสอบภายใน ครั้งที่ ๑/๒๕๖๐<br>วันพุธ ที่ ๑๕ มีนาคม พ.ศ. ๒๕๖๐ เวลา ๑๐:๐๐ น. ณ ห้องประชุม 306 อาคาร<br>สำนักคอมพิวเตอร์ |        |  |  |  |  |  |  |
|                      |                                                                                                    |        |  |  |  |  |  |  |

#### การประชุมทั้งหมด

igodol

| ลำดับ | ชื่อการประชุม                       | ประจำปี | เลขที่คำสั่ง   | การประชุมแต่ละครั้ง |
|-------|-------------------------------------|---------|----------------|---------------------|
| 0     | การประชุมคณะกรรมการฝ่ายตรวจสอบภายใน | ംഗ്     | ୶୲୶୶ୄୢ୕ୢଌୢଢ଼୕୶ |                     |
| ۵     | คณะกรรมการสำนักงานผู้อำนวยการ       | ാംഗ്    |                |                     |
| ຄ     | คณะอนุกรรมการตรวจสอบและประเมินผล    | ംഗ്     |                |                     |

### รายละเอียดการประชุม

• คลิกที่รูป 💉 เพื่อบันทึกรายละเอียดต่าง ๆ ของการประชุม

| รายละเอียดการประชุม                      |
|------------------------------------------|
| 1.1.1.1.1.1.1.1.1.1.1.1.1.1.1.1.1.1.1.1. |

#### อยู่ระหว่างดำเนินการ

| ลำดับ | ชื่อการประชุม                                                                                                    | บันทึก |
|-------|----------------------------------------------------------------------------------------------------|--------|
| 0     | คณะกรรมการสำนักงานผู้อำนวยการ ครั้งที่ ๑/๒๕๖๐<br>วันจันทร์ ที่ ๒๗ กุมภาพันธ์ พ.ศ. ๒๕๖๐ เวลา ๑๐:๐๐ น. ณ ห้องประชุมดอกชบา<br>ดำรงธรรม            |        |
| (D)   | คณะอนุกรรมการตรวจสอบและประเมินผล ครั้งที่ ๑/๒๕๖๐<br>วันอังคาร ที่ ๗ มีนาคม พ.ศ. ๒๕๖๐ เวลา ๑๐:๐๐ น. ณ ห้องประชุมดอกชบา ดำรง<br>ธรรม             |        |
| ຕ     | การประชุมคณะกรรมการฝ่ายตรวจสอบภายใน ครั้งที่ ๑/๒๕๖๐<br>วันพุธ ที่ ๑๕ มีนาคม พ.ศ. ๒๕๖๐ เวลา ๑๐:๐๐ น. ณ ห้องประชุม 306 อาคาร<br>สำนักคอมพิวเตอร์ |        |
|       |                                                                                                    |        |

#### การประชุมทั้งหมด

| ลำดับ | ชื่อการประชุม                       | ประจำปี | เถขที่คำสั่ง | การประชุมแต่ละครั้ง |
|-------|-------------------------------------|---------|--------------|---------------------|
| 0     | การประชุมคณะกรรมการฝ่ายตรวจสอบภายใน | ဝင်ခ်ဗ  | ୩ ୯୩ ୬ ୯ ୯   | :=                  |
| ۵     | คณะกรรมการสำนักงานผู้อำนวยการ       | ဝင်ခဲ့ဗ |              |                     |
| ຄ     | คณะอนุกรรมการตรวจสอบและประเมินผล    | ဝင်ဆဲဗ  |              |                     |

### รายละเอียดการประชุม

• ป้อนข้อมูลเวลาเริ่มประชุม และเวลาเลิกประชุม

| ห้อง<br>วันที่ เวลา ที่<br>กำหนดไว้<br>เริ่มประชุม<br>เวลา<br>เลิกประชุม<br>เวลา | блесо<br>:: ห้องประ<br>:: วันที่ ๒е<br>:: оо ▼<br>:: | ัชุ่มตอกชบา อาคาร∷ด้<br>ขุมมภาพันธ์ ๒๕๖๐ เวลา ๑๐:๐๐ น.<br>];oo ▼น.<br>];oo ▼น. | 1505551               |                      |          |
|----------------------------------------------------------------------------------|------------------------------------------------------|--------------------------------------------------------------------------------|-----------------------|----------------------|----------|
| คณะ<br>กรรมการ *                                                                 | ∷ เข้าร่วม<br>                                       | ง<br>รายชื่อ                                                                   | ดำแหน่งในที่ประชุม    | ผู้เข้าร่วมประชุมแทน | หมายเหตุ |
|                                                                                  |                                                      | นางสาวนันท์นภัส วงษ์กุลชัยชนะ                                                  | นักวิชาการคอมพิวเตอร์ |                      |          |
|                                                                                  |                                                      | นางสาวชนิสรา ศิรัสภูริมงคล                                                     | นักวิชาการคอมพิวเตอร์ |                      |          |
|                                                                                  |                                                      | นางสาวปวันต์พัสตร์ พงศ์ภูริศุภโชค                                              |                       |                      |          |
|                                                                                  |                                                      | นางสาวเขมิกา ฉัตรโภคินกุล                                                      |                       |                      |          |
|                                                                                  |                                                      | นายกฤต จึงตระกูลทิพย์                                                          |                       |                      |          |
|                                                                                  |                                                      | นายนครินทร์ มหาวีรเศรษฐ์                                                       |                       |                      |          |
|                                                                                  |                                                      | นางสาวชนม์นิภา พีรกิจถิรภูวดล                                                  |                       |                      |          |
|                                                                                  |                                                      | นางสาวณีชนันทน์ นันทปภากร                                                      |                       |                      |          |
| รวมจำนวนผู้<br>เข้าประชุม                                                        | :: 0 ท่าน                                            |                                                                                |                       |                      |          |
|                                                                                  |                                                      |                                                                                |                       |                      |          |

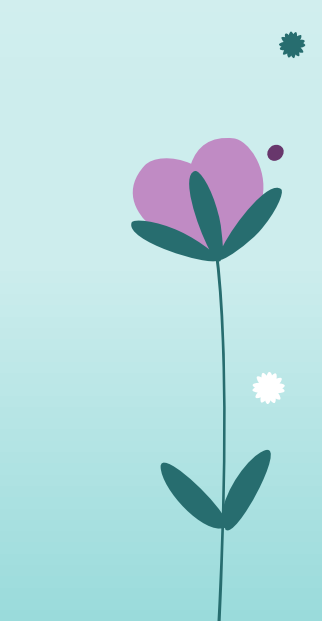

### รายละเอียดการประชุม

- คลิก ศีหน้ารายชื่อผู้มาประชุม และทำช่องว่าง ที่หน้ารายชื่อผู้ไม่มาประชุม
   หากคณะกรรมการส่งผู้ประชุมแทนให้ คลิก ศีหน้าชื่อกรรมการแล้วใส่ชื่อผู้มาประชุมแทน

| รายละเอียดก                                                                                                  | รายละเอยดการประชุม » เพมรายละเอยดการประชุม                                                                                              |                                                                                               |                       |                      |             |  |  |
|----------------------------------------------------------------------------------------------------|----------------------------------------------------------------------------------------------------|-----------------------------------------------------------------------------------------------|-----------------------|----------------------|-------------|--|--|
| ชื่อการประชุม<br>ดรั้งที<br>ห้อง<br>วันที่ เวลา ที่<br>กำหนดไว้<br>เริ่มประชุม<br>เวลา<br>เลิกประชุม<br>เวลา | <ol> <li>:: คถเะกรรม</li> <li>:: ๑/๒๕๖๐</li> <li>:: ห้องประชุม</li> <li>:: วันที่ ๒๗ ๖</li> <li>:: ๑๐ ▼:[</li> <li>:: ๑๒ ▼:[</li> </ol> | การสำนักงานผู้อำนวยการ<br>มดอกชบา อาตาร∷<br>กุมภาพันธ์ ๒๕๖๐ เวลา ๑๐:๐๐ น.<br>๐๐ ▼น.<br>๐๐ ▼น. | ดำรงธรรม              |                      |             |  |  |
| คณะ<br>กรรมการ *                                                                                             | ∷ เข้าร่วม<br>๔                                                                                                    | รายชื่อ                                                                                       | ตำแหน่งในที่ประชุม    | ผู้เข้าร่วมประชุมแทน | หมายเหตุ    |  |  |
|                                                                                                    | ۲ ۱                                                                                                    | นางสาวนันท์นภัส วงษ์กุลขัยชนะ                                                                 | นักวิชาการคอมพิวเตอร์ |                      |             |  |  |
|                                                                                                    | ۹ ۱                                                                                                    | นางสาวชนิสรา ศิรัสภูริมงคล                                                                    | นักวิชาการคอมพิวเตอร์ |                      |             |  |  |
|                                                                                                    | ۲ ۱                                                                                                    | นางสาวปวันต์พัสตร์ พงศ์ภูริศุภโชค                                                             |                       |                      |             |  |  |
|                                                                                                    | <ul> <li>1</li> </ul>                                                                                                    | นางสาวเขมิกา ฉัตรโภคินกุล                                                                     |                       |                      |             |  |  |
|                                                                                                    | ۲ ا                                                                                                    | นายกฤต จึงตระกูลทิพย์                                                                         |                       |                      |             |  |  |
|                                                                                                    | ۲ 🖉                                                                                                    | นายนครินทร์ มหาวีรเศรษฐ์                                                                      |                       | นายพิสุทธิ์ ยาโน     | มาประชุมแทน |  |  |
|                                                                                                    | <b>a</b> 1                                                                                                    | นางสาวขนม์นิภา พีรกิจถิรภูวดล                                                                 |                       |                      |             |  |  |
|                                                                                                    | ۲ ا                                                                                                    | นางสาวณิชนันทน์ นันทปภากร                                                                     |                       |                      |             |  |  |
| รวมจำนวนผู้<br>เข้าประชุม                                                                                    | :: 0 ท่าน                                                                                                    |                                                                                               |                       |                      |             |  |  |
|                                                                                                    | บันท์                                                                                                    | in                                                                                            |                       |                      |             |  |  |
|                                                                                                    | 👁 ดูรายง                                                                                                    | านการประชุม                                                                                   |                       |                      |             |  |  |
| ผู้ร่วมประชุม/ผู้<br>สังเกตการณ์                                                                             | 🗄 💄 เพิ่มผู้ร                                                                                                    | ร่วมประชุม                                                                                    |                       |                      |             |  |  |

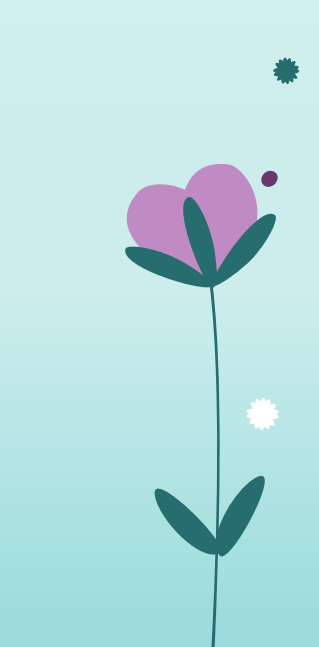

### รายละเอียดการประชุม

• หากมีผู้ร่วมประชุม/ผู้สังเกตุการณ์เพิ่มเติมให้คลิกที่ 👤 เพิ่มผู้ร่วมประชุม

| รายละเอียดก<br>ชื่อการประชุม<br>ครั้งที่<br>ห้อง<br>วันที เวลา ที | ารปร<br>::<br>::<br>:: | ระชุม » เ<br>คณะกรร<br>๑/๒๕๖๐<br>ห้องประ:<br>วันที่ ๒๓ | พื้มรายละเอียดการประชุม<br>มการสำนักงานผู้อำนวยการ<br>ชุมดอกชบา อาคาร :: (<br>ยุกมภาพันธ์ ๒๕๖๐ เวลา ๑๐:๐๐ น. | ดำรงธรรม              |                      |             |  |  |
|-------------------------------------------------------------------|------------------------|--------------------------------------------------------|----------------------------------------------------------------------------------------------------|-----------------------|----------------------|-------------|--|--|
| กำหนดไว้<br>เริ่มประชุม<br>เวลา<br>เลิกประชุม<br>เวลา             | ::                     | ©⊙ ▼<br>⊚≞ ▼                                           | νο ▼: οο ▼μ.<br>α ▼: οο ▼μ.                                                                                  |                       |                      |             |  |  |
| คณะ<br>กรรมการ *                                                  | ::                     | เข้าร่วม<br>💌                                          | รายชื่อ                                                                                                    | ดำแหน่งในที่ประชุม    | ผู้เข้าร่วมประชุมแทน | หมายเหตุ    |  |  |
|                                                                   |                        | •                                                      | นางสาวนันท์นภัส วงษ์กุลชัยชนะ                                                                                | นักวิชาการคอมพิวเตอร์ |                      |             |  |  |
|                                                                   |                        | •                                                      | นางสาวชนิสรา ศิรัสภูริมงคล                                                                                   | นักวิชาการคอมพิวเตอร์ |                      |             |  |  |
|                                                                   |                        | •                                                      | นางสาวปวันต์พัสตร์ พงศ์ภูริศุภโชค                                                                            |                       |                      |             |  |  |
|                                                                   |                        | •                                                      | นางสาวเขมิกา ฉัตรโภคินกุล                                                                                    |                       |                      |             |  |  |
|                                                                   |                        | •                                                      | นายกฤต จึงตระกูลทิพย์                                                                                        |                       |                      |             |  |  |
|                                                                   |                        | •                                                      | นายนครินทร์ มหาวีรเศรษฐ์                                                                                     |                       | นายพิสุทธิ์ ยาโน     | มาประชุมแทน |  |  |
|                                                                   |                        | •                                                      | นางสาวชนม์นิภา พีรกิจถิรภูวดล                                                                                |                       |                      |             |  |  |
|                                                                   |                        | •                                                      | นางสาวณิชนันทน์ นันทปภากร                                                                                    |                       |                      |             |  |  |
| รวมจำนวนผู้<br>เข้าประชุม                                         |                        | 0 ท่าน                                                 |                                                                                                    |                       |                      |             |  |  |
|                                                                   |                        | บัน                                                    | ทึก                                                                                                    |                       |                      |             |  |  |
| ผู้ร่วมประชุม/ผู้<br>สังเกตการณ์                                  | í:                     | 🕲 ดูราย<br>👤 เพิ่มเ                                    | งานการประชุม<br>ผู้ร่วมประชุม                                                                                |                       |                      |             |  |  |

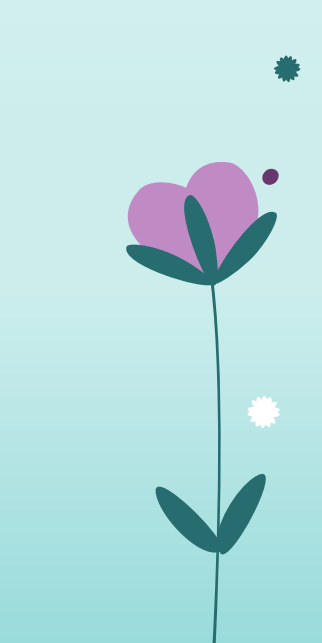

### รายละเอียดการประชุม

• ป้อนข้อมูลผู้ร่วมประชุม แล้วคลิกที่ปุ่ม "บันทึก"

| รายอย่าอียอการประชุณ แต่อาจไรขณะต่องอรั้น แรวของเว็ยอการประชุณ แต่ไขรายชื่อสร้านประชุณ |                                                                      |  |  |  |
|----------------------------------------------------------------------------------------|----------------------------------------------------------------------|--|--|--|
| ง เป็นของปียุง และ เป็นของปัง » เป                                                     | ที่พระสุขณรรถ » รายสุขรถกรมมารารกฎี่ที่ » สมเรารายายนี้จะหารถฎี่ท    |  |  |  |
| ชื่อการประชม                                                                           | ∷ คณะกรรมการสำนักงานผ้อำนวยการ ครั้งที่ ๑/๒๔๖๐                       |  |  |  |
| สถานี                                                                                  | :: ห้องประชุมดอกชบา ดำรงธรรม วันที่ ๒๗ กุมภาพันธ์ ๒๕๖๐ เวลา ๑๐:๐๐ น. |  |  |  |
| รายชื่อผู้ร่วมประชุม                                                                   | :: ชื่อผู้ร่วมประชุม                                                 |  |  |  |
|                                                                                        | มา เสาวอิติสัยหลังผ่มอี                                              |  |  |  |
|                                                                                        |                                                                      |  |  |  |
|                                                                                        | นายสุรเดช ศิริสูตร                                                   |  |  |  |
|                                                                                        |                                                                      |  |  |  |
|                                                                                        |                                                                      |  |  |  |
|                                                                                        |                                                                      |  |  |  |
|                                                                                        |                                                                      |  |  |  |
|                                                                                        |                                                                      |  |  |  |
|                                                                                        |                                                                      |  |  |  |
|                                                                                        |                                                                      |  |  |  |
|                                                                                        |                                                                      |  |  |  |
|                                                                                        |                                                                      |  |  |  |
|                                                                                        |                                                                      |  |  |  |
|                                                                                        |                                                                      |  |  |  |
|                                                                                        |                                                                      |  |  |  |
|                                                                                        |                                                                      |  |  |  |
|                                                                                        |                                                                      |  |  |  |
|                                                                                        |                                                                      |  |  |  |
|                                                                                        |                                                                      |  |  |  |
|                                                                                        |                                                                      |  |  |  |
|                                                                                        |                                                                      |  |  |  |
|                                                                                        |                                                                      |  |  |  |
|                                                                                        |                                                                      |  |  |  |
|                                                                                        |                                                                      |  |  |  |
|                                                                                        |                                                                      |  |  |  |
|                                                                                        |                                                                      |  |  |  |

บันทึก

### รายละเอียดการประชุม

ผู้ร่วมประชุม/ผู้ :: 👤 เพิ่มผู้ร่วมประชม

สังเกตการณ์

คลิกที่ <a>ดุรายงานการประชุม</a> เพื่อดูภาพรวมของรายงานการประชุม

| รายละเอียดการ               | รประชุม » เพิ่มรายละเ | อียดการประชุม                             |                       |                      |             |  |  |  |
|-----------------------------|-----------------------|-------------------------------------------|-----------------------|----------------------|-------------|--|--|--|
| ชื่อการประชุม               | :: คณะกรรมการสำนั     | กงานผู้อำนวยการ                           |                       |                      |             |  |  |  |
| ครั้งที่                    | ാഭ്മല/ര               | o62e4/0                                   |                       |                      |             |  |  |  |
| ห้อง                        | :: ห้องประชุมดอกชบ    | ห้องประชุมดอกชบา อาคาร :: ดำรงธรรม        |                       |                      |             |  |  |  |
| วันที่ เวลา ที่<br>กำหนดไว้ | :: วันที่ ๒๗ กุมภาพัน | : วันที่ ๒๗ กุมภาพันธ์ ๒๕๖๐ เวลา ๑๐:๐๐ น. |                       |                      |             |  |  |  |
| เริ่มประชุม<br>เวลา         | ∷ oo ▼: oo ▼1         |                                           |                       |                      |             |  |  |  |
| เลิกประชุม<br>เวลา          | ∷ oo ▼: oo ▼1         | ٤.                                        |                       |                      |             |  |  |  |
| คณะ ::<br>กรรมการ *         | ∷ีเข้าร่วม<br>✔       | รายชื่อ                                   | ตำแหน่งในที่ประชุม    | ผู้เข้าร่วมประชุมแทน | หมายเหตุ    |  |  |  |
|                             | 🗹 นางสาวเ             | นันท์นภัส วงษ์กุลชัยชนะ                   | นักวิชาการคอมพิวเตอร์ |                      |             |  |  |  |
|                             | 🖉 นางสาวะ             | ชนิสรา ศิรัสภูริมงคล                      | นักวิชาการคอมพิวเตอร์ |                      |             |  |  |  |
|                             | 🗹 นางสาวร             | ปวันต์พัสตร์ พงศ์ภูริศุภโชค               |                       |                      |             |  |  |  |
|                             | 🗹 นางสาวเ             | เขมิกา ฉัตรโภคินกุล                       |                       |                      |             |  |  |  |
|                             | 🗹 นายกฤต              | จึงตระกูลทีพย์                            |                       |                      |             |  |  |  |
|                             | 🕑 นายนคริ             | นทร์ มหาวีรเศรษฐ์                         |                       | นายพิสุทธิ์ ยาโน     | มาประชุมแทน |  |  |  |
|                             | 🗹 นางสาวร             | ชนม์นิภา พี่รกิจถิรภูวดล                  |                       |                      |             |  |  |  |
|                             | 🗹 นางสาวะ             | ณีชนันทน์ นันทปภากร                       |                       |                      |             |  |  |  |
| รวมจำนวนผู้<br>เข้าประชุม   | :: 0 ท่าน             |                                           |                       |                      |             |  |  |  |
|                             | บันทึก                |                                           |                       |                      |             |  |  |  |
|                             | 👁 ดูรายงานการปร       | ระส์ท                                     |                       |                      |             |  |  |  |

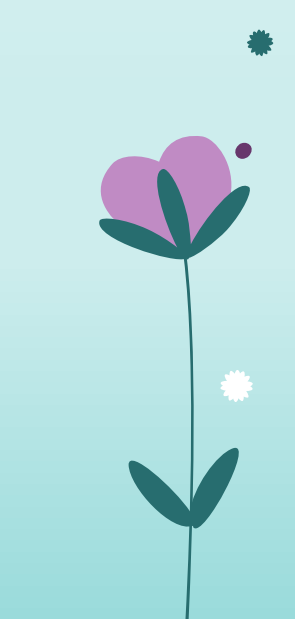

### รายละเอียดการประชุม

🔹 เมื่อตรวจสอบเสร็จเรียบร้อย หากต้องการส่งอีเมลให้พิจารณารับรองรายงานการประชุมให้คลิกที่ 🛛 🗠 ส่งอีเมลแจ้งพิจารณารับรองรายงานการประชุม

รายละเอียดการประชุม » รายงานคณะกรรมการสำนักงานผู้อำนวยการ

#### 🔀 ส่งอีเมลแจ้งพิจารณารับรองรายงานการประชุม

ประธานกรรมการ

กรรมการ

กรรมการ

กรรมการ

กรรมการ

รองประธานกรรมการ

กรรมการและเลขานุการ

กรรมการและผู้ช่วย เลขานุการ

รายงานคณะกรรมการสำนักงานผู้อำนวยการ ครั้งที่ ด/๒๕๖๐ วันจันทร์ ที่ ๒๗ กุมภาพันธ์ พ.ศ. ๒๕๖๐ ห้องประชมดอกชบา อาคารดำรงธรรม \*\*\*\*\*\*

นักวิชาการคอมพิวเตอร์

นักวิชาการคอมพิวเตอร์

#### ผู้มาประชุม

۵.

นางสาวนันท์นภัส วงษ์กุลชัยชนะ ത.

- นางสาวชนิสรา ศิรัสภูริมงคล
- นางสาวปวันต์พัสตร์ พงศ์ภูริศภโชค ണ.
- นางสาวเขมิกา ฉัตรโภคินกุล
- นายนครินทร์ มหาวีรเศรษฐ์ นายพิสุทธิ์ ยาโน (แทน)
- นางสาวชนม์นิภา พีรกิจถิรภูวดล
- ๗. นางสาวณิชนันทน์ นันทปภากร

#### ผู้ลาประชุม

๑. นายกฤต จึงตระกูลทิพย์

#### ผู้ร่วมประชุม

- ๑. นางสาวก็ตินันท์ หุ่นดี
- ๒. นายสุรเดช ศิริสูตร

#### เริ่มประชุมเวลา ดอ:oo น.

<u>วาระที่ ๑ เรื่องแจ้งให้ที่ประชมทราบ</u> วาระที่ ๑.๑ ประธานแจ้งให้ที่ประชมทราบ แจ้งในที่ประชุม

### รายละเอียดการประชุม

🔹 คลิก 🗷 ที่หน้ารายชื่อผู้เข้าประชุมที่ต้องการส่งอีเมลให้พิจารณารับรองรายงานการประชุม และสามารถแก้ไขอีเมลได้หากมีการเปลี่ยนแปลง

ส่งอีเมลรับรองรายงานการประชุม » การประชุมแต่ละครั้ง » ส่งอีเมลพิจารณารับรองรายงานการประชุม

#### ส่งอีเมลพิจารณารับรองรายงานการประชุม

คณะกรรมการสำนักงานผู้อำนวยการ ครั้งที่ ๑/๒๔๖๐ วันจันทร์ ที่ ๒๗ กุมภาพันธ์ พ.ศ. ๒๕๖๐

การส่งอีเมลให้กับผู้เข้าร่วมประชุม เพื่อรับรองรายงานการประชุมผ่านระบบ e-Meeting เลขาการประชุมจะต้องบันทึกเนื้อหารายละเอียดและมดิ ของแต่ละ วาระผ่านระบบให้ครบถ้วนสมบูรณ์ก่อน ระบบจึงจะดึงข้อมูลมาแสดงได้ แต่หากต้องการให้ตรวจสอบจากรายงานการประชุมที่อัพโหลดเอง กรุณาแจ้งใน อีเมลด้วยว่าให้อ่านจากรายงานการประชุม(เอกสารแนบ)

\*\*\*กรุณาตรวจสอบอีเมลผู้ร่วมประชุมอีกครั้งก่อนส่ง\*\*\*

อีเมลจะถูกส่งไปยังผู้ร่วมประชุมทุกท่านที่มีรายชื่อในการประชุม แต่ผู้ที่ไม่เข้าร่วมประชุมจะไม่สามารถรับรองรายงานการประชุมได้ ด. เลือกรายชื่อที่ต้องการส่งอีเมล

| ลำดับ | รายชื่อผู้ร่วมประชุม              | ดำแหน่งในที่ประชุม             | การ<br>เข้า<br>ประชุม | ทั้งหมด<br>๔ | อีเมด                   |
|-------|-----------------------------------|--------------------------------|-----------------------|--------------|-------------------------|
| 0     | นางสาวนันท์นภัส วงษ์กุลชัยชนะ     | ประธานกรรมการ                  | ×                     |              | sassygirl0745@gmail.com |
| (D    | นางสาวชนิสรา ศิรัสภูริมงคล        | รองประธานกรรมการ               | ×                     |              | pawan@gmail.com         |
| ຄ     | นางสาวปวันต์พัสตร์ พงศ์ภูริศุภโชค | กรรมการ                        | ×                     |              | nannaphatw@go.buu.ac.th |
| ď     | นางสาวเขมิกา ฉัตรโภคินกุล         | กรรมการ                        | ~                     |              | Kamika@gmail.com        |
| ď     | นายกฤต จึงตระกูลทิพย์             | กรรมการ                        | ×                     |              | krit@gmail.com          |
| é     | นายนครินทร์ มหาวีรเศรษฐ์          | กรรมการ                        | ×                     |              | nakarin@gmail.com       |
| ๗     | นางสาวชนม์นิภา พีรกิจถิรภูวดล     | กรรมการและเลขานุการ            | ×                     |              | chonnipha@gmail.com     |
| ଜ     | นางสาวณิชนันทน์ นันทปภากร         | กรรมการและผู้ช่วย<br>เลขานุการ | ~                     |              | nitchanan@gmail.com     |

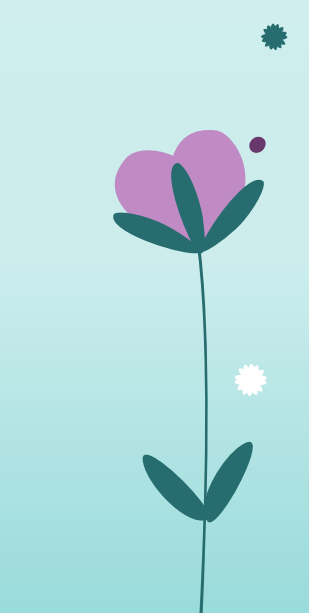

### รายละเอียดการประชุม

- คลิกเลือกวันที่ ที่ต้องการให้รับรองรายงานการประชุม
- ใส่ข้อความที่จะส่งอึเมลไปยังผู้ร่วมประชุม และคัดลอกลิงค์ที่กำหนดให้ ไปใส่ในเนื้อหาของอึเมลด้วย แล้วคลิกที่ปุ่ม "ตัวอย่างอึเมลที่จะส่ง"

| ๒. เถือกวันที่ให้รับรองรายงานการประชุม              |                                                                                                    |          |  |  |  |  |
|-----------------------------------------------------|----------------------------------------------------------------------------------------------------|----------|--|--|--|--|
| ผู้ส่งรายงานการประชุม นางสาวนันท์นภัส วงษ์กุลขัยชนะ |                                                                                                    |          |  |  |  |  |
| รับรองรายงานการ<br>ประชุมภายในวันที่                |                                                                                                    |          |  |  |  |  |
| ต. ใส่ข้อความที่จะส่งอีเมล                          | าไปยังผู้ร่วมประชุม และตัดลอก link ไปในเนื้อหาของอีเมล *หมายเหตุ สามารถเปลี่ยนข้อความได้<br>                                                                                                    |          |  |  |  |  |
| link สำหรับใส่ในเนื้อหาอีเมล                        | https://tceb-meeting.buu.ac.th/page/approve.php?id=2638                                                                                                    |          |  |  |  |  |
| เรื่อง (Subject)                                    | พิจารณารับรองรายงานคณะกรรมการสำนักงานผู้อำนวยการ ครั้งที่ ๑/๒๕๖๐                                                                                                    |          |  |  |  |  |
| เนื้อหา                                             | เรียน คณะกรรมการสำนักงานผู้อำนวยการ<br>ตามที่ได้มีการประชุมคณะกรรมการสำนักงานผู้อำนวยการ ครั้งที่ ๑/๒๕๖๐ เมื่อวันจันทร์ ที่ ๒๗ กุมภาพันธ์ พ.ศ. ๒๕๖๐ ณ ห้องประชุมค<br>ชับา ดำรงธรรม แล้วนั้น<br>บัตนี้ฝ่ายเลขานุการการประชุม ได้จัดทำรายงานการประชุมฯ เสร็จเรียบร้อยแล้ว ท่านสามารถพิจารณาและรับรองรายงานการประชุมฯ ดั<br>กล่าว ผ่านระบบ e-Meeting ได้ โดยคลิก[ <u>https://tceb-meeting.buu.ac.th/demo/page/approve.php</u> ?id=2638<br>ภายใน <u>วันที่ 6 มีนาคม พ.ศ. 2560</u><br>หากพันกำหนดวันดังกล่าว ถือว่าท่านเห็นชอบรับรองรายงานการประชุมฯ ฉบับดังกล่าว<br>ขอแสดงความนับถือ<br>ฝ่ายเลขานุการการประชุม | อก<br>ัง |  |  |  |  |

### รายละเอียดการประชุม

• ตรวจสอบข้อความทั้งหมด แล้วคลิกที่ปุ่ม "ยืนยันการส่งอีเมล"

ส่งถึง (to): sassygirl0745@gmail.com; pawan@gmail.com; nannaphatw@go.buu.ac.th; Kamika@gmail.com; krit@gmail.com; nakarin@gmail.com; chonnipha@gmail.com; nitchanan@gmail.com; isao (Subject): พิจารณารับรองรายงานคณะกรรมการสำนักงานผู้อำนวยการ ครั้งที่ ๑/๒๕๖๐

เรียน คณะกรรมการสำนักงานผู้อำนวยการ

ตามที่ได้มีการประชุมคณะกรรมการสำนักงานผู้อำนวยการ ครั้งที่ ๑/๒๕๖๐ เมื่อวันจันทร์ ที่ ๒๗ กุมภาพันธ์ พ.ศ. ๒๕๖๐ ณ ห้องประชุมดอกชบา ตำรงธรรม แล้วนั้น บัดนี้ฝ่ายเลขานุการการประชุม ได้จัดทำรายงานการประชุมฯ เสร็จเรียบร้อยแล้ว ท่านสามารถพิจารณาและรับรองรายงานการประชุมฯ ดังกล่าว ผ่านระบบ e-Meeting ได้ โดย คลิก https://tceb-meeting.buu.ac.th/demo/page/approve.php?id=2638 ภายใน วันที่ 6 มีนาคม พ.ศ. 2560 หากพ้นกำหนดวันดังกล่าว ถือว่าท่านเห็นชอบรับรองรายงานการประชมฯ ฉบับดังกล่าว

ขอแสดงความนับถือ ฝ่ายเลขานุการการประชุม

รับรองรายงานการประชุมภายใน วันจันทร์ ที่ ๖ มีนาคม พ.ศ. ๒๕๖๐ หากไม่พบอีเมล ให้ตรวจสอบที่อีเมลขยะ(Junk email)

ย้อนกลับ ยืนยันการส่งอีเมล

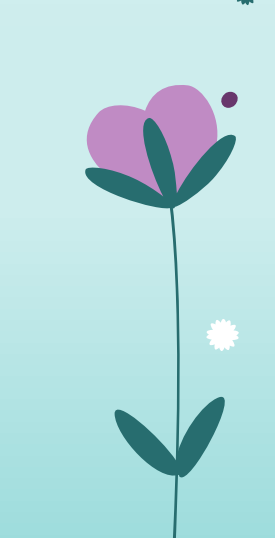

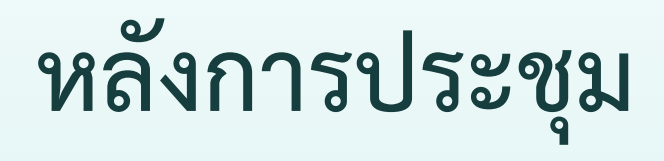

### ส่งอื่เมลรับรองรายงานการประชุม

• คลิกที่เมนู ส่งอีเมลรับรองรายงานการประชุม

#### ส่งอึเมลรับรองรายงานการประชุม

| ลำดับ | ชื่อการประชุม                                                                                                    | ดูรายงานการประชุม | ส่งอีเมล |
|-------|----------------------------------------------------------------------------------------------------|-------------------|----------|
| Ø     | คณะกรรมการสำนักงานผู้อำนวยการ ครั้งที่ ๑/๒๕๖๐<br>วันจันทร์ ที่ ๒๗ กุมภาพันธ์ พ.ศ. ๒๕๖๐ เวลา ๑๐:๐๐ น. ณ ห้องประชุมดอกชบา ดำรงธรรม           | ۲                 | ×        |
| ø     | คณะอนุกรรมการตรวจสอบและประเมินผล ครั้งที่ ๑/๒๕๖๐<br>วันอังคาร ที่ ๗ มีนาคม พ.ศ. ๒๕๖๐ เวลา ๑๐:๐๐ น. ณ ห้องประชุมดอกชบา ดำรงธรรม             | ۲                 | ×        |
| ຄ     | การประชุมคณะกรรมการฝ่ายตรวจสอบภายใน ครั้งที่ ๑/๒๕๖๐<br>วันพุธ ที่ ๑๕ มีนาคม พ.ศ. ๒๕๖๐ เวลา ๑๐:๐๐ น. ณ ห้องประชุม 306 อาคารสำนักคอมพิวเตอร์ | ۲                 |          |
|       |                                                                                                    |                   |          |

| ลำดับ | ชื่อการประชุม                       | ประจำปี | เลขที่คำสั่ง | การประชุมแต่ละครั้ง |
|-------|-------------------------------------|---------|--------------|---------------------|
| ø     | การประชุมคณะกรรมการฝ่ายตรวจสอบภายใน | ര്മാല   | ๗๘๙๖๕๔       |                     |
| b     | คณะกรรมการสำนักงานผู้อำนวยการ       | ര്കല    |              |                     |
| ຄ     | คณะอนุกรรมการตรวจสอบและประเมินผล    | ര്മല    |              |                     |

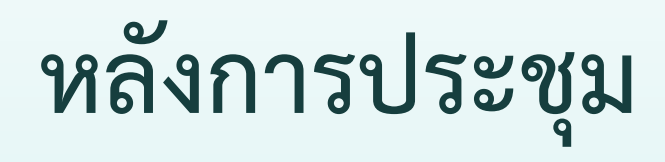

### ส่งอื่เมลรับรองรายงานการประชุม

• คลิกที่ 🧿 เพื่อดูรายงานการประชุม

ส่งอีเมลรับรองรายงานการประชุม

| ลำดับ | ชื่อการประชุม                                                                                                    | ดูรายงานการประชุม | ส่งอีเมล |
|-------|----------------------------------------------------------------------------------------------------|-------------------|----------|
| Ø     | คณะกรรมการสำนักงานผู้อำนวยการ ครั้งที่ ๑/๒๕๖๐<br>วันจันทร์ ที่ ๒๗ กุมภาพันธ์ พ.ศ. ๒๕๖๐ เวลา ๑๐:๐๐ น. ณ ห้องประชุมดอกชบา ดำรงธรรม           | •                 | ×        |
| e     | คณะอนุกรรมการตรวจสอบและประเมินผล ครั้งที่ ๑/๒๕๖๐<br>วันอังคาร ที่ ๗ มีนาคม พ.ศ. ๒๕๖๐ เวลา ๑๐:๐๐ น. ณ ห้องประชุมดอกชบา ดำรงธรรม             | ۲                 | ×        |
| ຕ     | การประชุมคณะกรรมการฝ่ายตรวจสอบภายใน ครั้งที่ ๑/๒๕๖๐<br>วันพุธ ที่ ๑๕ มีนาคม พ.ศ. ๒๕๖๐ เวลา ๑๐:๐๐ น. ณ ห้องประชุม 306 อาคารสำนักคอมพิวเตอร์ | ۲                 | ×        |
|       |                                                                                                    |                   |          |

| ลำดับ | ชื่อการประชุม                       | ประจำปี | เลขที่คำสั่ง | การประชุมแต่ละครั้ง |
|-------|-------------------------------------|---------|--------------|---------------------|
| ø     | การประชุมคณะกรรมการฝ่ายตรวจสอบภายใน | ര്മല    | ୶୲୶୶ୄୖଌୡ୕ୡ   |                     |
| b     | คณะกรรมการสำนักงานผู้อำนวยการ       | ര്മല    |              | i <b>=</b>          |
| ຄ     | คณะอนุกรรมการตรวจสอบและประเมินผล    | ര്മല    |              |                     |

### ส่งอื่เมลรับรองรายงานการประชุม

• คลิกที่รูป 🔀 เพื่อส่งอีเมลให้กรรมการพิจารณารับรองรายงานการประชุม

#### ส่งอีเมลรับรองรายงานการประชุม

| ลำดับ | ชื่อการประชุม                                                                                                    | ดูรายงานการประชุม | ส่งอีเมล     |
|-------|----------------------------------------------------------------------------------------------------|-------------------|--------------|
| Ø     | คณะกรรมการสำนักงานผู้อำนวยการ ครั้งที่ ๑/๒๕๖๐<br>วันจันทร์ ที่ ๒๗ กุมภาพันธ์ พ.ศ. ๒๕๖๐ เวลา ๑๐:๐๐ น. ณ ห้องประชุมดอกชบา ดำรงธรรม           | ۲                 | $\mathbf{X}$ |
| e     | คณะอนุกรรมการตรวจสอบและประเมินผล ครั้งที่ ๑/๒๕๖๐<br>วันอังคาร ที่ ๗ มีนาคม พ.ศ. ๒๕๖๐ เวลา ๑๐:๐๐ น. ณ ห้องประชุมดอกชบา ดำรงธรรม             | ۲                 | $\mathbf{X}$ |
| ຕ     | การประชุมคณะกรรมการฝ่ายตรวจสอบภายใน ครั้งที่ ๑/๒๕๖๐<br>วันพุธ ที่ ๑๕ มีนาคม พ.ศ. ๒๕๖๐ เวลา ๑๐:๐๐ น. ณ ห้องประชุม 306 อาคารสำนักคอมพิวเตอร์ | ۲                 | ×            |
|       |                                                                                                    |                   |              |

| ลำดับ | ชื่อการประชุม                       | ประจำปี | เฉขที่คำสั่ง | การประชุมแต่ละครั้ง |
|-------|-------------------------------------|---------|--------------|---------------------|
| Ø     | การประชุมคณะกรรมการฝ่ายตรวจสอบภายใน | ര്മാല   | ୶୲ୡ୶ୄଌୡ୕ୡ    | :=                  |
| b     | คณะกรรมการสำนักงานผู้อำนวยการ       | ര്മല    |              |                     |
| റ     | คณะอนุกรรมการตรวจสอบและประเมินผล    | ര്മല    |              |                     |

### ส่งอื่เมลรับรองรายงานการประชุม

🔹 คลิก 📝 ที่หน้ารายชื่อผู้เข้าประชุมที่ต้องการส่งอีเมลให้พิจารณารับรองรายงานการประชุม และสามารถแก้ไขอีเมลได้หากมีการเปลี่ยนแปลง

ส่งอีเมลรับรองรายงานการประชุม » การประชุมแต่ละครั้ง » ส่งอีเมลพิจารณารับรองรายงานการประชุม

#### ส่งอีเมลพิจารณารับรองรายงานการประชุม

คณะกรรมการสำนักงานผู้อำนวยการ ครั้งที่ ๑/๒๔๖๐ วันจันทร์ ที่ ๒๗ กุมภาพันธ์ พ.ศ. ๒๕๖๐

การส่งอีเมลให้กับผู้เข้าร่วมประชุม เพื่อรับรองรายงานการประชุมผ่านระบบ e-Meeting เลขาการประชุมจะต้องบันทึกเนื้อหารายละเอียดและมดิ ของแต่ละ วาระผ่านระบบให้ครบถ้วนสมบูรณ์ก่อน ระบบจึงจะดึงข้อมูลมาแสดงได้ แต่หากต้องการให้ตรวจสอบจากรายงานการประชุมที่อัพโหลดเอง กรุณาแจ้งใน อีเมลด้วยว่าให้อ่านจากรายงานการประชุม(เอกสารแนบ)

\*\*\*กรุณาตรวจสอบอีเมลผู้ร่วมประชุมอีกครั้งก่อนส่ง\*\*\*

้อีเมลจะถูกส่งไปยังผู้ร่วมประชุมทุกท่านที่มีรายชื่อในการประชุม แต่ผู้ที่ไม่เข้าร่วมประชุมจะไม่สามารถรับรองรายงานการประชุมได้ c. เลือกรายชื่อที่ต้องการส่งอีเมล

| ลำดับ | รายชื่อผู้ร่วมประชุม              | ดำแหน่งในที่ประชุม             | การ<br>เข้า<br>ประชุม | ทั้งหมด<br>🕑 | อีเมล                   |
|-------|-----------------------------------|--------------------------------|-----------------------|--------------|-------------------------|
| G     | นางสาวนันท์นภัส วงษ์กุลชัยชนะ     | ประธานกรรมการ                  | ×                     |              | sassygirl0745@gmail.com |
| ه     | นางสาวชนิสรา ศิรัสภูริมงคล        | รองประธานกรรมการ               | ×                     |              | pawan@gmail.com         |
| ຄ     | นางสาวปวันต์พัสตร์ พงศ์ภูริศุภโชค | กรรมการ                        | ×                     |              | nannaphatw@go.buu.ac.th |
| ď     | นางสาวเขมิกา ฉัตรโภคินกุล         | กรรมการ                        | ~                     |              | Kamika@gmail.com        |
| ď     | นายกฤต จึงตระกูลทิพย์             | กรรมการ                        | ×                     |              | krit@gmail.com          |
| ď     | นายนครินทร์ มหาวีรเศรษฐ์          | กรรมการ                        | ×                     |              | nakarin@gmail.com       |
| ๗     | นางสาวชนม์นิภา พีรกิจถิรภูวดล     | กรรมการและเลขานุการ            | ~                     |              | chonnipha@gmail.com     |
| ଜ     | นางสาวณิชนันทน์ นันทปภากร         | กรรมการและผู้ช่วย<br>เลขานุการ | 1                     |              | nitchanan@gmail.com     |

### ส่งอื่เมลรับรองรายงานการประชุม

- คลิกเลือกวันที่ ที่ต้องการให้รับรองรายงานการประชุม
- ใส่ข้อความที่จะส่งอึเมลไปยังผู้ร่วมประชุม และคัดล<sup>ื</sup>อกลิงค์ที่กำหนดให้ ไปใส่ในเนื้อหาของอึเมลด้วย แล้วคลิกที่ปุ่ม "ตัวอย่างอึเมลที่จะส่ง"

| b. เลือกวันที่ให้รับรองราย           | งานการประชุม                                                                                                    |
|--------------------------------------|----------------------------------------------------------------------------------------------------|
| ผู้ส่งรายงานการประชุม นาง            | สาวนันท์นภัส วงษ์กุลขัยชนะ                                                                                                    |
| รับรองรายงานการ<br>ประชุมภายในวันที่ | 03/2560                                                                                                    |
| ต. ใส่ข้อความที่จะส่งอีเมส           | ไปยังผู้รั่วมประชุม และคัดลอก link ไปในเนื้อหาของอีเมล <mark>*หมายเหตุ สามารถเปลี่ยนข้อความได้</mark>                                                                                                    |
| link สำหรับใส่ในเนื้อหาอีเมล         | https://tceb-meeting.buu.ac.th/page/approve.php?id=2638                                                                                                    |
| เรื่อง (Subject)                     | พิจารณารับรองรายงานคณะกรรมการสำนักงานผู้อำนวยการ ครั้งที่ ๑/๒๕๖๐                                                                                                    |
|                                      | เรียน คณะกรรมการลานกงานผูอานรยการ<br>ตามที่ได้มีการประชุมคณะกรรมการสำนักงานผู้อำนวยการ ครั้งที่ ๑/๒๕๖๐ เมื่อวันจันทร์ ที่ ๒๗ กุมภาพันธ์ พ.ศ. ๒๕๖๐ ณ ห้องประชุม<br>ข่มา ดำรงธรรม แล้วนั้น<br>บัดนี้ฝ่ายเลขานุการการประชุม ได้จัดทำรายงานการประชุมฯ เสร็จเรียบร้อยแล้ว ท่านสามารถพิจารณาและรับรองรายงานการประชุมฯ<br>กล่าว ผ่านระบบ e-Meeting ได้ โดยคลิก[https://tceb-meeting.buu.ac.th/demo/page/approve.php?id=2638]<br>ภายใน <u>วันที่ 6 มีนาคม พ.ศ. 2560</u><br>หากพันกำหนดรันดังกล่าว ถือว่าท่านเห็นชอบรับรองรายงานการประชุมฯ ฉบับดังกล่าว<br>ขอแสดงความกับก็อ<br>ฝ่ายเลขานุการการประชุม |

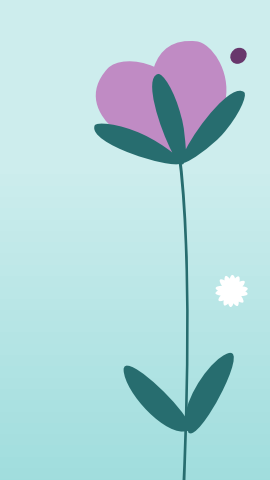

ตัวอย่างอีเมลที่จะส่ง

#### ส่งอีเมลรับรองรายงานการประชุม

• ตรวจสอบข้อความทั้งหมด แล้วคลิกที่ปุ่ม "ยืนยันการส่งอีเมล"

ส่งถึง (to): sassygirl0745@gmail.com; pawan@gmail.com; nannaphatw@go.buu.ac.th; Kamika@gmail.com; krit@gmail.com; nakarin@gmail.com; chonnipha@gmail.com; nitchanan@gmail.com; isao (Subject): พิจารณารับรองรายงานคณะกรรมการสำนักงานผู้อำนวยการ ครั้งที่ ๑/๒๕๖๐

เรียน คณะกรรมการสำนักงานผู้อำนวยการ

ตามที่ได้มีการประชุมคณะกรรมการสำนักงานผู้อำนวยการ ครั้งที่ ๑/๒๕๖๐ เมื่อวันจันทร์ ที่ ๒๗ กุมภาพันธ์ พ.ศ. ๒๕๖๐ ณ ห้องประชุมดอกชบา ดำรงธรรม แล้วนั้น บัดนี้ฝ่ายเลขานุการการประชุม ได้จัดทำรายงานการประชุมฯ เสร็จเรียบร้อยแล้ว ท่านสามารถพิจารณาและรับรองรายงานการประชุมฯ ดังกล่าว ผ่านระบบ e-Meeting ได้ โดย คลิก https://tceb-meeting.buu.ac.th/demo/page/approve.php?id=2638 ภายใน วันที่ 6 มีนาคม พ.ศ. 2560 หากพ้นกำหนดวันดังกล่าว ถือว่าท่านเห็นชอบรับรองรายงานการประชมฯ ฉบับดังกล่าว

ขอแสดงความนับถือ ฝ่ายเลขานุการการประชุม

รับรองรายงานการประชุมภายใน วันจันทร์ ที่ ๖ มีนาคม พ.ศ. ๒๕๖๐ หากไม่พบอีเมล ให้ตรวจสอบที่อีเมลขยะ(Junk email)

ย้อนกลับ ยืนยันการส่งอีเมล

### ส่งอึเมลรับรองรายงานการประชุม

• ตัวอย่างอีเมลที่ผู้ร่วมประชุมจะได้รับ

| 🗌 🕁 📄 e-Meeting                                        | พิจารณารับรองรายงานคณะกรรมการสำนักงานผู้อำนวยการ ครั้ง                                                                | ั้งที่ ด/២໕๖๐ - เรียน คณะกรรมการสำนิ 12:41                     |
|--------------------------------------------------------|----------------------------------------------------------------------------------------------------|----------------------------------------------------------------|
| ← <b>D</b>                                             | ี่ ∎ - � - เพิ่มเดิม -                                                                                                | 1 จาก 153 < 🗲 🗘 🗸                                              |
| พิจารณารับรองรายงานคณะก                                | รรมการสำนักงานผู้อำนวยการ ครั้งที่ ๑/๒๕๖๐ 📄 กล่องจดหมา                                                                |                                                                |
| e-Meeting <emeetingmai<br>อิถึง ฉัน ⊽</emeetingmai<br> | @buu.ac.th>                                                                                                    | 12:36 (6 นาทีที่ผ่านมา) ☆ 🔺 👻                                  |
| <mark>เ</mark> รียน คณะกรรมการสำ                       | นักงานผู้อำนวยการ                                                                                                    |                                                                |
| ตามที่ได้มีการประชุมศ<br>ดอกชนา ดำรงธรรม แ             | ณะกรรมการสำนักงานผู้อำนวยการ ครั้งที่ ๑/๒๕๖๐ เมื่อวันจันห<br>จ้านั้น                                                  | ทร์ ที่ ๒๗ กุมภาพันธ์ พ.ศ. ๒๕๖๐ ณ ห้องประชุม                   |
| บัดนี้ฝ่ายเลขานุการกา<br>ดังกล่าว ผ่าบระบบ e-l         | รประชุม ได้จัดทำรายงานการประชุมฯ เสร็จเรียบร้อยแล้ว ท่านส<br>Meeting ได้ โดยคลิก https://tceb-meeting buy ac th/page/ | สามารถพิจารณาและรับรองรายงานการประชุมฯ<br>/approve.php?id=2638 |
| ภายใน วันจันทร์ที่ 6 มี<br>หากพับกำหนดวันดังก          | นาคม พ.ศ. 2560<br>ล่าว ถือว่าท่านเห็นชอบรับรองรายงานการประชบฯ อบับดังกล่า                                             |                                                                |
| ขอแสดงความนับถือ                                       |                                                                                                    |                                                                |
| ฝ่ายเลขานุการการประ                                    | <b>ม</b> ุ่ม                                                                                                    |                                                                |

### รายงานการประชุมฉบับสมบูรณ์

• คลิกที่เมนู รายงานการประชุมฉบับสมบูรณ์

รายงานการประชุมฉบับสมบูรณ์

| ลำดับ | ชื่อการประชุม                                                                                                    | (ฉ)<br>รายละเอียด<br>รับรองรายงาน | (๒)<br>แก้ไขการประชุม | (ต)<br>สร้างรายงาน<br>การประชุมฉบับสมบูรณ์ | รายงาน<br>การประชุม | อัพโหลด<br>รายงาน |
|-------|----------------------------------------------------------------------------------------------------|-----------------------------------|-----------------------|--------------------------------------------|---------------------|-------------------|
| ø     | คณะกรรมการสำนักงานผู้อำนวยการ ครั้งที่ ๑/๒๕๖๐<br>วันจันทร์ ที่ ๒๗ กุมภาพันธ์ พ.ศ. ๒๕๖๐ เวลา ๑๐:๐๐ น. ณ ห้องประชุม<br>ดอกชบา ดำรงธรรม          | •                                 |                       | ۵                                          |                     | ٢                 |
| b     | คณะอนุกรรมการตรวจสอบและประเมินผล ครั้งที่ ๑/๒๕๖๐<br>วันอังคาร ที่ ๗ มีนาคม พ.ศ. ๒๕๖๐ เวลา ๑๐:๐๐ น. ณ ห้องประชุมดอก<br>ชบา ดำรงธรรม            | •                                 |                       | ۵                                          |                     | ٢                 |
| n     | การประชุมคณะกรรมการฝ่ายตรวจสอบภายใน ครั้งที่ ๑/๒๕๖๐<br>วันพุธ ที่ ๑๕ มีนาคม พ.ศ. ๒๕๖๐ เวลา ๑๐:๐๐ น. ณ ห้องประชุม 306<br>อาคารสำนักคอมพิวเตอร์ |                                   |                       | ۵                                          |                     | ٢                 |
|       |                                                                                                    |                                   |                       |                                            |                     |                   |
| ลำดับ | ป ชื่อการประชุม                                                                                                    | ประ                               | จำปี                  | เลขที่คำสั่ง                               | การประชุมแต         | <b>่</b> ละครั้ง  |

| ลำดับ | ชื่อการประชุม                       | ประจำปี | เลขที่คำสั่ง | การประชุมแต่ละครั้ง |
|-------|-------------------------------------|---------|--------------|---------------------|
| Ø     | การประชุมคณะกรรมการฝ่ายตรวจสอบภายใน | റ്റെ    | ୶୶୶ୄଌୡୣଌ     | :                   |
| ы     | คณะกรรมการสำนักงานผู้อำนวยการ       | ാംഗ്    |              |                     |
| ຕ     | คณะอนุกรรมการตรวจสอบและประเมินผล    | ര്മല    |              | :                   |

### รายงานการประชุมฉบับสมบูรณ์

คณะกรรมการสำนักงานผู้อำนวยการ

คณะอนุกรรมการตรวจสอบและประเมินผล

• คลิกที่รูป 📔 เพื่อดูรายละเอียดการแก้ไขข้อมูลการประชุมจากการรับรองรายงานการประชุม

#### รายงานการประชุมฉบับสมบูรณ์

#### อยู่ระหว่างดำเนินการ

٢

ഩ

| ลำดับ | ชื่อการประชุม                                                                                                    | (ฉ)<br>รายละเอียด<br>รับรองรายงาน | (២)<br>แก้ไขการประชุม | (ต)<br>สร้างรายงาน<br>การประชุมฉบับสมบูรณ์ | รายงาน<br>การประชุม | อัพโหลด<br>รายงาน |
|-------|----------------------------------------------------------------------------------------------------|-----------------------------------|-----------------------|--------------------------------------------|---------------------|-------------------|
| Ø     | คณะกรรมการสำนักงานผู้อำนวยการ ครั้งที่ ๑/๒๕๖๐<br>วันจันทร์ ที่ ๒๗ กุมภาพันธ์ พ.ศ. ๒๕๖๐ เวลา ๑๐:๐๐ น. ณ ห้องประชุม<br>ดอกชบา ดำรงธรรม          |                                   |                       | ٥                                          |                     | ۲                 |
| ه     | คณะอนุกรรมการตรวจสอบและประเมินผล ครั้งที่ ๑/๒๕๖๐<br>วันอังคาร ที่ ๗ มีนาคม พ.ศ. ๒๕๖๐ เวลา ๑๐:๐๐ น. ณ ห้องประชุมดอก<br>ชบา ดำรงธรรม            | •                                 |                       | ٥                                          |                     | ٢                 |
| n     | การประชุมคณะกรรมการฝ่ายตรวจสอบภายใน ครั้งที่ ๑/๒๕๖๐<br>วันพุธ ที่ ๑๕ มีนาคม พ.ศ. ๒๕๖๐ เวลา ๑๐:๐๐ น. ณ ห้องประชุม 306<br>อาคารสำนักคอมพิวเตอร์ | •                                 |                       | ٥                                          |                     | ٢                 |
|       |                                                                                                    |                                   |                       |                                            |                     |                   |
| ลำดับ | เ ชื่อการประชุม                                                                                                    | ประ                               | จำปี                  | เฉขที่คำสั่ง                               | การประชุมแต         | ต่ละครั้ง         |
| ໑     | การประชุมคณะกรรมการฝ่ายตรวจสอบภายใน                                                                                                    | ෂ්                                | <i>്</i> ଚ୦ ៧.ଜ.ଜ.୨୯  | (G                                         |                     |                   |

ഉര് ഉഠ

ഉര് ഉഠ

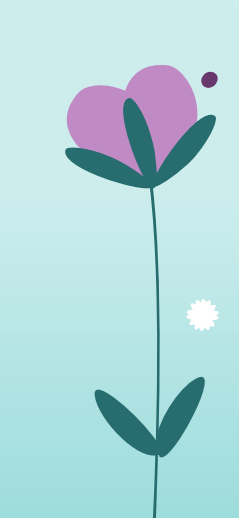

### **หลังการประชุม** รายงานการประชุมฉบับสมบูรณ์

• รายละเอียดการรับรองรายงานการประชุม

| รา   | รายงานการประชุมฉบับสมบูรณ์ » การประชุมแต่ละครั้ง » รายละเอียดการรับรองรายงานการประชุมผ่านระบบ |               |         |            |               |           |  |  |  |
|------|-----------------------------------------------------------------------------------------------|---------------|---------|------------|---------------|-----------|--|--|--|
| คณะก | ลณะกรรมการสำนักงานผู้อำนวยการ ๑/๒๕๖๐                                                          |               |         |            |               |           |  |  |  |
| ที   | คณะกรรมการ                                                                                    | การเข้าประชุม | มีแก้ไข | ไม่มีแก้ไข | ยังไม่ตอบกลับ | วันที่ตอบ |  |  |  |
| Ø    | นางสาวนันท์นภัส วงษ์กุลขัยชนะ                                                                 | $\checkmark$  |         |            | $\checkmark$  |           |  |  |  |
| b    | นางสาวชนิสรา ศิรัสภูริมงคล                                                                    | $\checkmark$  |         |            | $\checkmark$  |           |  |  |  |
| ຄ    | นางสาวปวันต์พัสตร์ พงศ์ภูริศุภโชค                                                             | $\checkmark$  |         |            | $\checkmark$  |           |  |  |  |
| ଙ    | นางสาวเขมิกา ฉัตรโภคินกุล                                                                     | $\checkmark$  |         |            | $\checkmark$  |           |  |  |  |
| ď    | นายกฤต จึงตระกูลทิพย์                                                                         | ×             |         |            |               |           |  |  |  |
| 6    | นายนครินทร์ มหาวีรเศรษฐ์                                                                      | $\checkmark$  |         |            | $\checkmark$  |           |  |  |  |
| ๗    | นางสาวขนม่นิภา พีรกิจถิรภูวดล                                                                 | $\checkmark$  |         |            | $\checkmark$  |           |  |  |  |
| ශ්   | นางสาวณีชนันทน์ นันทปภากร                                                                     | $\checkmark$  |         |            | $\checkmark$  |           |  |  |  |

| 21 <del>5</del>                                           | ะการประชุม |
|-----------------------------------------------------------|------------|
| วาระที่ ด เรื่องแจ้งให้ที่ประชุมทราบ                      |            |
| วาระที่ ๑.๑ ประธานแจ้งให้ที่ประชุมทราบ<br>แจ้งในที่ประชุม |            |
| วาระที่ ๑.๑.๑ เรื่องการไปศึกษาดูงาน                       |            |
| วาระที่ ๑.๑.๒ เรื่องการอบรมการใช้งานระบบ                  |            |
| วาระที่ ๑.๑.๒.๑ ระบบการจัดประชุมอิเล็กทรอนิกส์            |            |
| วาระที่ ๑.๑.๒.๒ ระบบการขอใช้รถยนด์                        |            |
| วาระที่ ๒ เรื่องรับรองรายงานการประชุม                     |            |
| วาระที่ ๓ เรื่องสืบเนื่อง                                 |            |
| วาระที่ ๔ เรื่องพิจารณา                                   |            |
| วาระที ๕ เรื่องอื่น ๆ                                     |            |

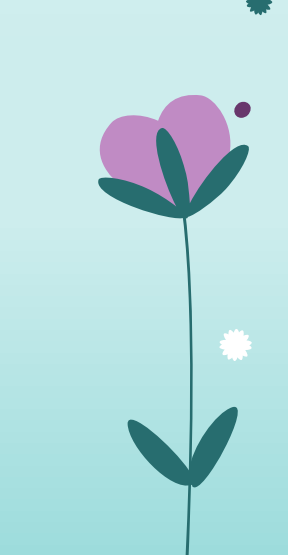

### รายงานการประชุมฉบับสมบูรณ์

• คลิกที่รูป 📃 เพื่อแก้ไขการประชุม

คณะกรรมการสำนักงานผู้อำนวยการ

คณะอนุกรรมการตรวจสอบและประเมินผล

รายงานการประชุมฉบับสมบูรณ์

#### อยู่ระหว่างดำเนินการ

b

ഩ

| ลำดับ | ชื่อการประชุม                                                                                                    | (ฉ)<br>รายละเอียด<br>รับรองรายงาน | (២)<br>แก้ไขการประชุม | (ต)<br>สร้างรายงาน<br>การประชุมฉบับสมบูรณ์ | รายงาน<br>การประชุม | อัพโหลด<br>รายงาน |
|-------|----------------------------------------------------------------------------------------------------|-----------------------------------|-----------------------|--------------------------------------------|---------------------|-------------------|
| 0     | คณะกรรมการสำนักงานผู้อำนวยการ ครั้งที่ ๑/๒๕๖๐<br>วันจันทร์ ที่ ๒๗ กุมภาพันธ์ พ.ศ. ๒๕๖๐ เวลา ๑๐:๐๐ น. ณ ห้องประชุม<br>ดอกชบา ดำรงธรรม          |                                   |                       | ۵                                          |                     | ۲                 |
| ه     | คณะอนุกรรมการตรวจสอบและประเมินผล ครั้งที่ ๑/๒๕๖๐<br>วันอังคาร ที่ ๗ มีนาคม พ.ศ. ๒๕๖๐ เวลา ๑๐:๐๐ น. ณ ห้องประชุมดอก<br>ชบา ดำรงธรรม            | •                                 |                       | ۵                                          |                     | ٢                 |
| ຕ     | การประชุมคณะกรรมการฝ่ายตรวจสอบภายใน ครั้งที่ ๑/๒๕๖๐<br>วันพุธ ที่ ๑๕ มีนาคม พ.ศ. ๒๕๖๐ เวลา ๑๐:๐๐ น. ณ ห้องประชุม 306<br>อาคารสำนักคอมพิวเตอร์ |                                   |                       | ۵                                          |                     | •                 |
| ลำดับ | ป ชื่อการประชุม                                                                                                    | ประ                               | เจ้าปี                | เลขที่คำสั่ง                               | การประชุมแต         | ่ละครั้ง          |
| ໑     | การประชุมคณะกรรมการฝ่ายตรวจสอบภายใน                                                                                                    | b د                               | , nawəc               | ď                                          | :=                  |                   |

ഉട്ടാ

ഉര് ഉഠ

### รายงานการประชุมฉบับสมบูรณ์

• คลิกที่รูป 💠 เพื่อสร้างรายงานการประชุมฉบับสมบูรณ์

คณะกรรมการสำนักงานผู้อำนวยการ

คณะอนุกรรมการตรวจสอบและประเมินผล

#### รายงานการประชุมฉบับสมบูรณ์

#### อยู่ระหว่างดำเนินการ

۵

ഩ

| ลำดับ | ชื่อการประชุม                                                                                                    | (ฉ)<br>รายละเอียด<br>รับรองรายงาน | (២)<br>แก้ไขการประชุม | (ต)<br>สร้างรายงาน<br>การประชุมฉบับสมบูรณ์ | รายงาน<br>การประชุม | อัพโหลด<br>รายงาน |
|-------|----------------------------------------------------------------------------------------------------|-----------------------------------|-----------------------|--------------------------------------------|---------------------|-------------------|
| 0     | คณะกรรมการสำนักงานผู้อำนวยการ ครั้งที่ ๑/๒๕๖๐<br>วันจันทร์ ที่ ๒๗ กุมภาพันธ์ พ.ศ. ๒๕๖๐ เวลา ๑๐:๐๐ น. ณ ห้องประชุม<br>ดอกชบา ดำรงธรรม          |                                   |                       | \$                                         |                     | ۲                 |
| ۵     | คณะอนุกรรมการตรวจสอบและประเมินผล ครั้งที่ ๑/๒๕๖๐<br>วันอังคาร ที่ ๗ มีนาคม พ.ศ. ๒๕๖๐ เวลา ๑๐:๐๐ น. ณ ห้องประชุมดอก<br>ชบา ดำรงธรรม            | •                                 |                       | ٥                                          |                     | ٢                 |
| n     | การประชุมคณะกรรมการฝ่ายตรวจสอบภายใน ครั้งที่ ๑/๒๕๖๐<br>วันพุธ ที่ ๑๕ มีนาคม พ.ศ. ๒๕๖๐ เวลา ๑๐:๐๐ น. ณ ห้องประชุม 306<br>อาคารสำนักคอมพิวเตอร์ | •                                 | E                     | ٥                                          |                     | ٢                 |
|       |                                                                                                    |                                   |                       |                                            |                     |                   |
| ลำดัง | ป ชื่อการประชุม                                                                                                    | ประ                               | จำปี                  | เลขที่คำสั่ง                               | การประชุมแต         | ต่ละครั้ง         |
| ໑     | การประชุมคณะกรรมการฝ่ายตรวจสอบภายใน                                                                                                    | b ط                               | ୍ଦ୍ରର ଆସ୍କ୍ୟୁନ୍       | ( <b>G</b>                                 |                     |                   |

ഉട്ടാ

ഉര് ഉഠ

### รายงานการประชุมฉบับสมบูรณ์

lacksquare

• คลิกที่ "เปิดดูเอกสาร" ระบบจะแสดงตัวอย่างรายงานการประชุม

| P | รายงานกา                     | รประชุมฉบับสมบูรณ์ » การประชุมแต่ละครั้ง                                                                                       |                                           |                           |                                                |                         |                   |
|---|------------------------------|----------------------------------------------------------------------------------------------------|-------------------------------------------|---------------------------|------------------------------------------------|-------------------------|-------------------|
|   | สร้างราย<br><u>"เปิดดูเอ</u> | ยงานฉบับสมบูรณ์สำเร็จ<br><u>เกสาร"</u> หรือคลิ๊กจากตารางด้านล่าง                                                               |                                           |                           |                                                |                         | ×                 |
| F | าณะกรรมก                     | ารสำนักงานผู้อำนวยการ                                                                                                    |                                           |                           |                                                |                         |                   |
|   | ลำดับ                        | รายละเอียด                                                                                                    | (ฉ)<br>ราย<br>ถะเอียด<br>รับรอง<br>รายงาน | (b)<br>แก้ไขการ<br>ประชุม | (ต)<br>สร้างรายงาน<br>การประชุมฉบับ<br>สมบูรณ์ | รายงาน<br>การ<br>ประชุม | อัพโหลด<br>รายงาน |
|   | Ø                            | คณะกรรมการสำนักงานผู้อำนวยการ ครั้งที่ ๑/๒๕๖๐<br>วันจันทร์ ที่ ๒๗ กมภาพันธ์ พ.ศ. ๒๕๖๐ เวลา ๑๐:๐๐ น. ณ ห้องประชมดอกชบา ดำรงธรรม |                                           |                           | ٥                                              | <b>x</b>                | ۲                 |

### รายงานการประชุมฉบับสมบูรณ์ ในรูปแบบ PDF

รายงานการคณะกรรมการสำนักงานผู้อำนวยการ ครั้งที่ ๑/๒๕๖๐ วันจันทร์ ที่ ๒๗ กุมภาพันธ์ พ.ศ. ๒๕๖๐ เวลา ๑๐:๐๐ น. ณ ห้องประชุมดอกชบา ดำรงธรรม

นักวิชาการคอมพิวเตอร์

นักวิชาการคอมพิวเตอร์

#### ผู้เข้าประชุม

- ๑. นางสาวนันทุ่นภัส วงษ์กุลชัยชนะ
- ๒. นางสาวชนิสรา ศิรัสภูริมงคล
- ๓. นางสาวปวันต์พัสตร์ พงศ์ภูริศุภโชค
- ๔. นางสาวเขมิกา ฉัตรโภคินกุล
- ๕. นายพิสุทธิ์ ยาโน (แทน)
- ๖. นางสาวชนม์นิภา พีรกิจถิรฏวดล
- ๗. นางสาวณิชนันทน์ นันทปภากร

**ผู้ลาประชุม** ๑ นายกฤต จึงตระกูลทิพย์

#### ผู้ร่วมประชุม

- ๑. นางสาวกิตินันท์ หุ่นดี
- ๒. นายสุรเดช ศิริสูตร

#### เริ่มประชุม เวลา ๑๐:๐๐ น.

#### <u>วาระที่ ๑</u> เรื่องแจ<sup>้</sup>งให้ที่ประชุมทราบ

- ๑.๑ ประธานแจ้งให้ที่ประชุมทราบ แจ้งในที่ประชุม
  - ๑.๑.๑ เรื่องการไปศึกษาดูงาน
    - 1. เรื่องการไปศึกษาดูงาน ณ จังหวัดเชียงใหม่

#### ประธานกรรมการ รองประธานกรรมการ กรรมการ กรรมการ กรรมการ กรรมการและเลขาบุการ กรรมการและผู้ชั่วยเลขาบุการ

กรรมการ

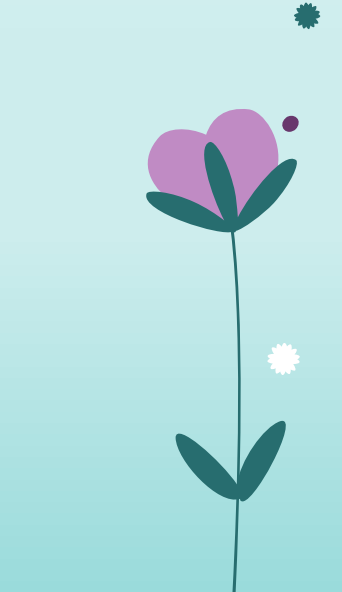

| มีงานที่ได้รับมอบหมายใหม่ จำนวน ๑ งา                                                                                         | มีงานที่ได้รับมอบหมายใหม่ จำนวน ๑ งาน |  |  |  |  |
|----------------------------------------------------------------------------------------------------|---------------------------------------|--|--|--|--|
| มี ด การประชุม                                                                                                    |                                       |  |  |  |  |
| การประชุมคณะกรรมการฝ่ายตรวจสอบภายใน ครั้งที่ ๑/๒๕๖๐<br>๑๕ มีนาคม ๒๕๖๐ เวลา ๑๐:๐๐ น. ห้องประชุม 306<br>(ลดกระดาษได้ ๒๗ แผ่น)  |                                       |  |  |  |  |
| การประชุมที่ผ่านมา ๑ ประชุม                                                                                                  |                                       |  |  |  |  |
| คณะกรรมการสำนักงานผู้อำนวยการ ครั้งที่ ๑/๒๕๖๐<br>๒๗ กุมภาพันธ์ ๒๕๖๐ เวลา ๑๐:๐๐ น. ห้องประชุมดอกชบา<br>(ลดกระดาษได้ ๓๖๙ แผ่น) |                                       |  |  |  |  |
|                                                                                                    |                                       |  |  |  |  |

- เลือกที่ 📄 เพื่อเปิดดู หรือดาวน์โหลดเอกสารวาระการประชุม
- เลือกที่ 🦰 เพื่อดูงานที่ได้รับมอบหมาย
- เลือกที่ 🧾 เพื่อดูรายงานการประชุมฉบับสมบูรณ์
- เลือกที่ 🧿 เพื่อรับรองรายงานการประชุม

COPYRIGHT @ BURAPHA UNIVERSITY ALL RIGHTS RESERVED.

### เลือกที่ชื่อการประชุม เพื่อดูรายละเอียดวาระการประชุม

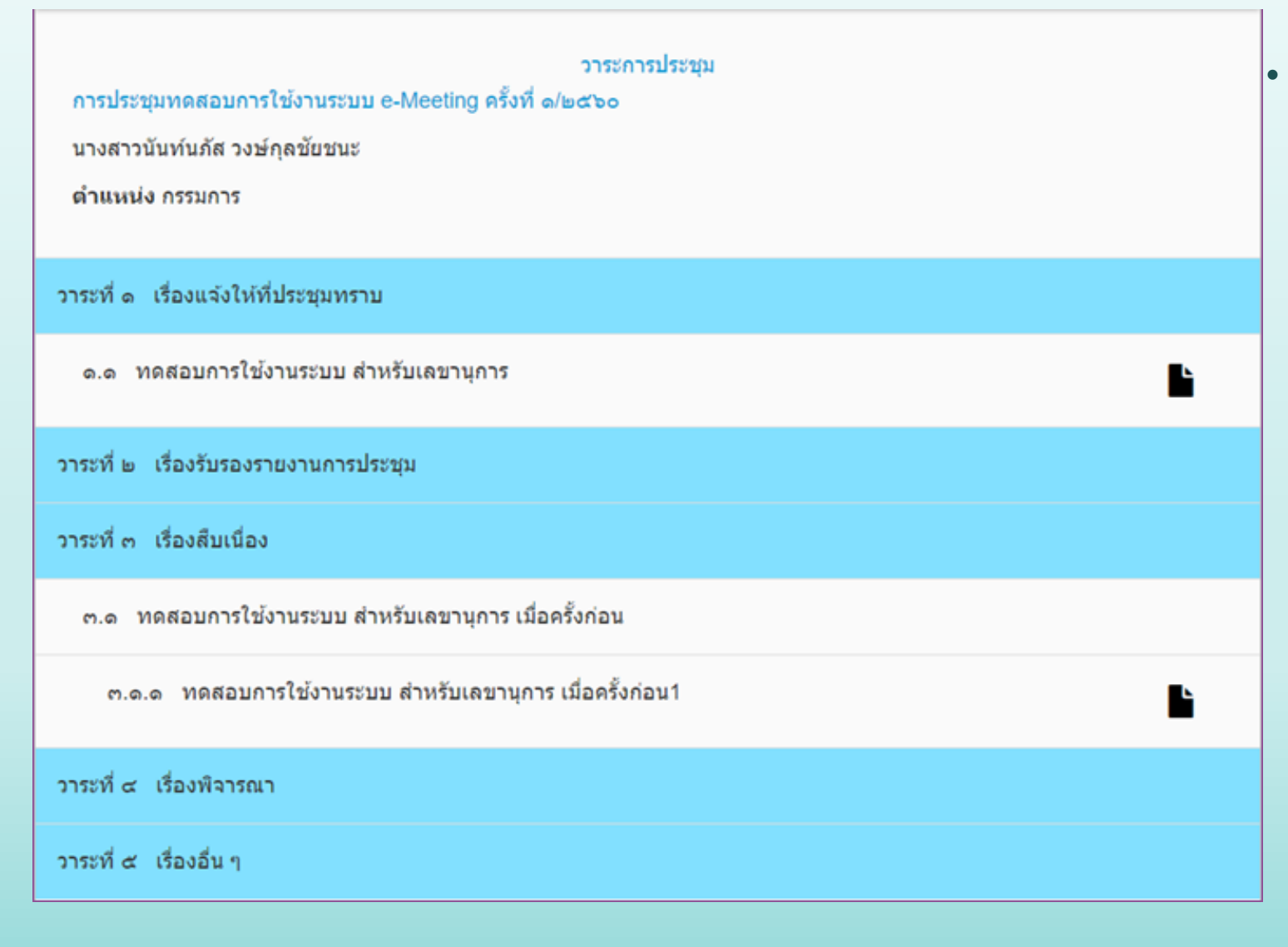

#### เลือกที่ **โ** เพื่อเปิดดู หรือดาวน์โหลดเอกสารแนบวาระการ ประชุม

### การประชุมที่อยู่ระหว่างการจัดทำ

| วาระการประชุม<br>คณะกรรมการสำนักงานผู้อำนวยการ ครั้งที่ ๒/๒๕๖๐<br>นางสาวนันท์นภัส วงษ์กุลชัยชนะ<br>ดำแหน่ง ประธานกรรมการ |  |
|----------------------------------------------------------------------------------------------------|--|
| อยู่ระหว่างจัดทำวาระ                                                                                                    |  |
| วาระที่ ๑ เรื่องแจ้งให้ที่ประชุมทราบ                                                                                     |  |
| วาระที่ ๒ เรื่องรับรองรายงานการประชุม                                                                                    |  |
| วาระที่ ๓ เรื่องสืบเนื่อง                                                                                                |  |
| วาระที่ ๔ เรื่องพิจารณา                                                                                                  |  |
| วาระที่ ๙ เรื่องอื่น ๆ                                                                                                   |  |
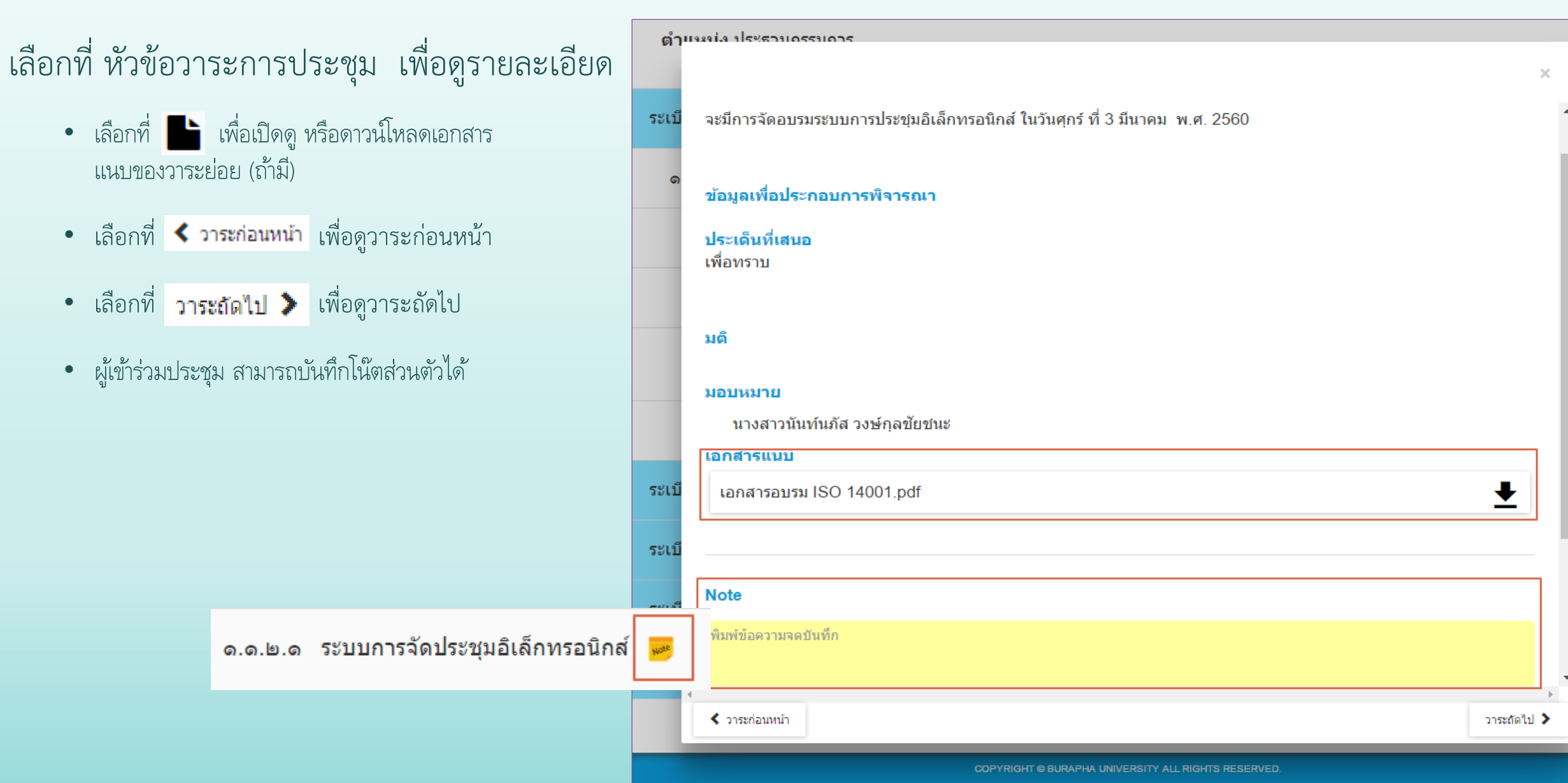

| त्व <u>वि</u> य                |                                                                                                    |
|--------------------------------|----------------------------------------------------------------------------------------------------|
| เลอก 🥙 เพอรบรองรายงานการประชุม | วาระการประชุม<br>คณะกรรมการสำนักงานผู้อำนวยการ ครั้งที่ ๑/๒๕๖๐<br>นางสาวนันท์นภัส วงษ์กุลชัยชนะ<br>ดำแหน่ง ประธานกรรมการ |
|                                | วาระที่ ๑ เรื่องแจ้งให้ที่ประชุมทราบ                                                                                     |
|                                | ด.ด ประธานแจ้งให้ที่ประชุมทราบ                                                                                           |
|                                | ด.ด.ด เรื่องการไปศึกษาดูงาน                                                                                              |
|                                | ด.ด.๒ เรื่องการอบรมการใช้งานระบบ                                                                                         |
|                                | ด.ด.๒.ด ระบบการจัดประชุมอิเล็กทรอนิกส์ 🐱                                                                                 |
|                                | ด.ด.ษ.ษ ระบบการขอใช้รถยนด์                                                                                               |
|                                | วาระที่ ๒ เรื่องรับรองรายงานการประชุม                                                                                    |
|                                | วาระที่ ๓ เรื่องสืบเนื่อง                                                                                                |
|                                | วาระที่α เรื่องพิจารณา                                                                                                   |
|                                | วาระที่ 🗠 เรื่องอื่น ๆ                                                                                                   |

### เลือกหัวข้อวาระการประชุม เพื่อบันทึกสิ่งที่ต้องการให้แก้ไข

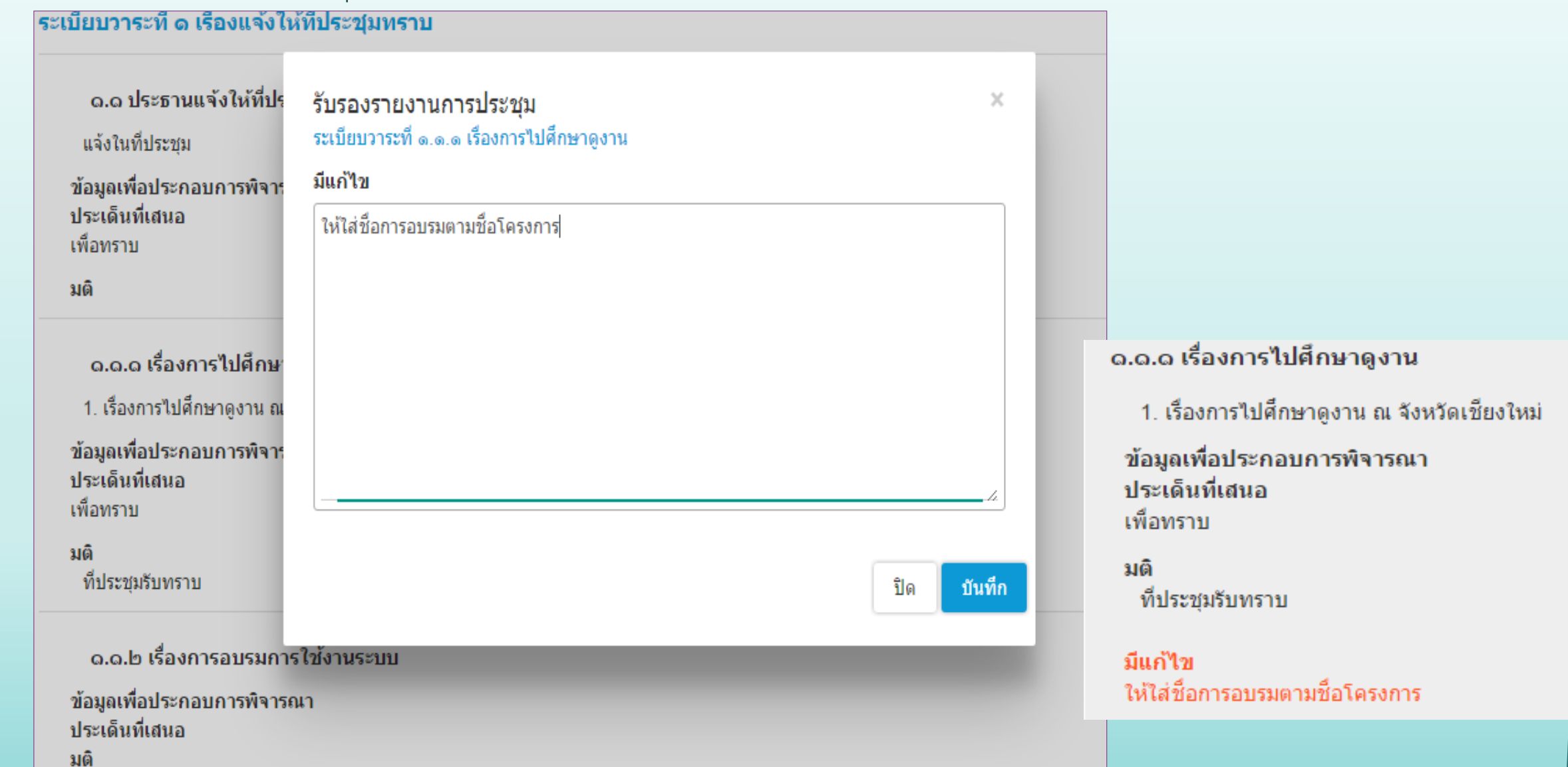

#### การรับรองรายงานการประชุม

เลือกที่ รับรองรายงานการประชุม

| ๑.๑.๒.๒ ระบบการขอใจ้                               | รถมนด์                                                                                                    |  |
|----------------------------------------------------|----------------------------------------------------------------------------------------------------|--|
| ข้อมูลเพื่อประกอบการพิจาร<br>ประเด็นที่เสนอ        | ยืนยันการรับรองการประชุม ×                                                                                   |  |
| มติ                                                | ท่านต้องการรับรองการประชุมนี้หรือไม่                                                                         |  |
| ระเบียบวาระที่ ๒ เรื่องรั                          | หลังจากรับรองนี้แล้วท่านไม่สามารถกลับมาแก้ไขข้อมูลได้อีก กรุณาตรวจสอบให้แน่ใจว่าไม่<br>ต้องการแก้ไขข้อมูลอีก |  |
| ข้อมูลเพื่อประกอบการพิจาร<br>ประเด็นที่เสนอ<br>มติ | ยกเลิก ยืนยันการรับรองการประชุม                                                                              |  |
| ะเบียบวาระที่ ๓ เรื่องสืบเนื่อ                     | 10                                                                                                    |  |

เลือกที่ ยืนยันการรับรองการประชุม เพื่อยืนยันการรับรองรายงานการประชุม

ท่านได้รับรองการประชุมนี้แล้วเมื่อวันที่ ๑ มีนาคม ๒๕๖๐

### เลือก 🎦 เพื่อดูงานที่ได้รับมอบหมาย

#### มีงานที่ได้รับมอบหมายทั้งหมด ๑ งาน

คณะกรรมการสำนักงานผู้อำนวยการ ครั้งที่ ด/๒๕๖๐ NEW

ระเบียบวาระการประชุมที่ ๑.๑.๒.๑ ระบบการจัดประชุมอิเล็กทรอนิกส์

เพื่อทราบ

ที่ประชุมรับทราบ และมอบหมายให้คุณนันท์นภัส วงษ์กุลชัยชนะ เป็นวิทยากร

ประชุมเมื่อ 27 กุมภาพันธ์ 2560

COPYRIGHT © BURAPHA UNIVERSITY ALL RIGHTS RESERVED.

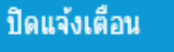

เลือก 📃 เพื่อแสดงเมนูหลัก

| 0                                                                                                    | =                                                                                                    | Q<br>Search |  |
|----------------------------------------------------------------------------------------------------|----------------------------------------------------------------------------------------------------|-------------|--|
| <u>ค้มหา</u> <b>Q</b>                                                                                         | มีงานที่ใดรับมอบหมายใหม่ จำนวน ๑ งาน                                                                                        |             |  |
| <ul> <li>หน้าแรก</li> <li>อารประชาชุมข้อมูมอ</li> </ul>                                                       | มี ๒ การประชุม                                                                                                    |             |  |
| <ul> <li>การบระบุมทั้งหมด</li> <li>งานที่ได้รับมอบหมาย</li> </ul>                                             | คณะกรรมการสำนักงานผู้อำนวยการ ครั้งที่ ๑/๒๕๖๐<br>๒๗ กุมภาพันธ์ ๒๕๖๐ เวลา ๑๐:๐๐ น. ห้องประชุมดอกชบา<br>(ลดกระดาษได้ ๗๒ แผ่น) | 🖹 🔺         |  |
| นางสาวนันท์นภัส วงษ์กูลชัยชนะ<br>≰ ดาวน์โหลดชอฟต์แวร์<br>■ ดาวน์โหลดคู่มือ<br>ତ เปลี่ยนรหัสผ่าน<br>ออกจากระบบ | คณะกรรมการสำนักงานผู้อำนวยการ ครั้งที่ ๒/๒๕๖๐<br>๒๘ มีนาคม ๒๕๖๐ เวลา ๐๙:๐๐ น. ห้องประชุมดอกชบา2<br>(ลดกระดาษได้ ๕๔ แผ่น)    |             |  |
| <b>E</b> .                                                                                                    | การประชุมที่ผ่านมา                                                                                                    |             |  |
| 51                                                                                                    | ไม่มีรายการประชุม                                                                                                    |             |  |
|                                                                                                    |                                                                                                    |             |  |
|                                                                                                    | COPYRIGHT © BURAPHA UNIVERSITY ALL RIGHTS RESERVED.                                                                         |             |  |

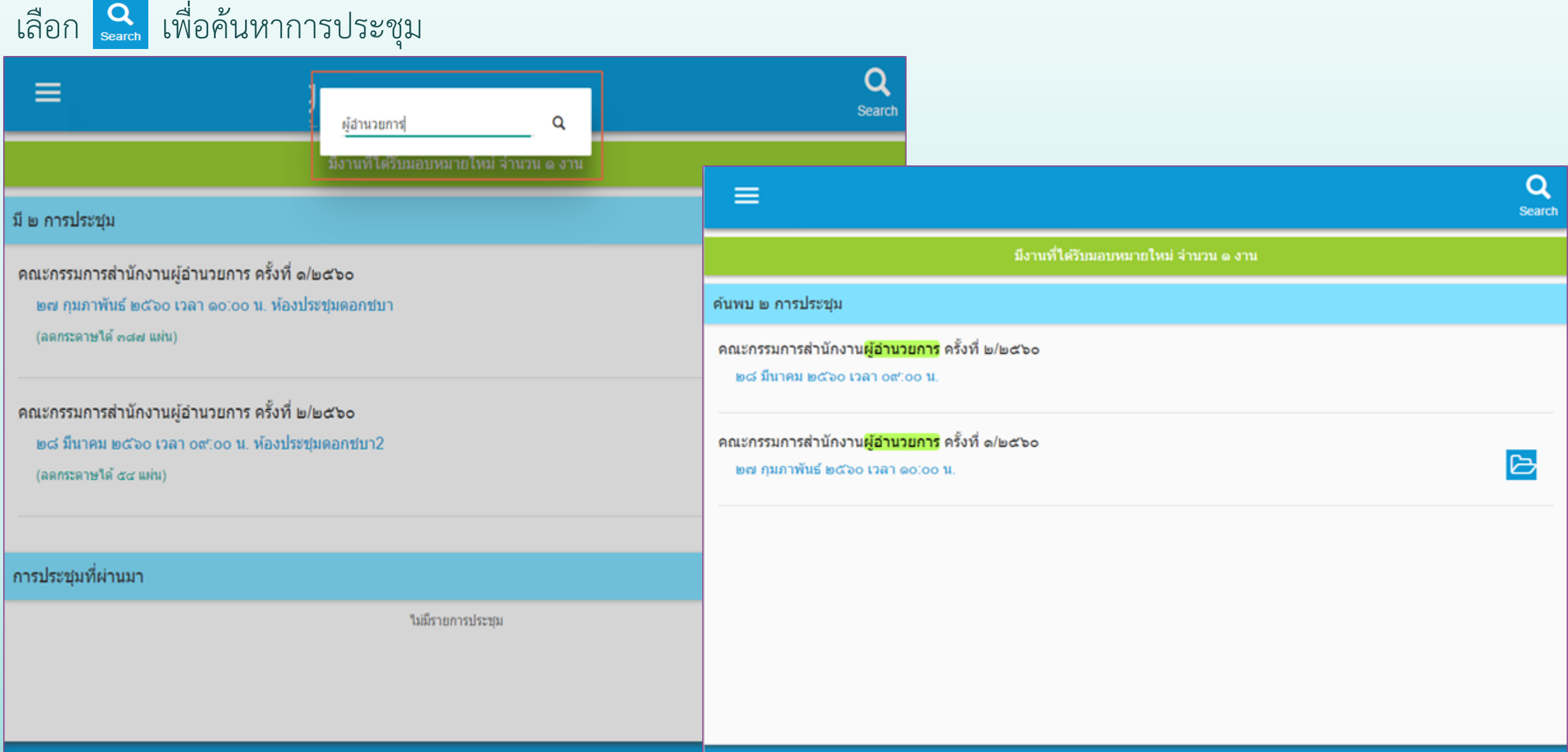

#### การติดตั้งซอฟต์แวร์

- เลือก 👥 เพื่อดาวน์โหลดและติดตั้งซอฟต์แวร์
- ดำเนินการตามขั้นตอนการติดตั้งของซอฟต์แวร์ที่ท่านเลือก

| =                                                                                  |                                                               | Q<br>Search |
|------------------------------------------------------------------------------------|---------------------------------------------------------------|-------------|
| มึงานที่ได้รับมอ                                                                   | บหมายใหม่ จำนวน ด งาน                                         |             |
| ดาวน์โหลดชอฟด์แวร์ สำหรับอ่านไฟล์ PDF                                              |                                                               |             |
| Android<br>สำหรับโทรศัพท์มือถือหรือแท็บเล็ด ระบบปฏิบัติการ Android                 | <b>iPhone / iPad</b><br>สำหรับโทรศัพท์มือถือ iPhone หรือ iPad |             |
| Adobe Reader                                                                       | Adobe Reader                                                  | ±           |
| PDF Reader - Scan, Edit & Share                                                    | Foxit MobilePDF                                               | <b>±</b>    |
| Foxit MobilePDF - PDF Reader                                                       |                                                               |             |
| Windows / Surface<br>สำหรับ Surface หรือคอมพิวเตอร์ระบบปฏิบัติการ Windows 8 ขึ้นไป |                                                               |             |
| Adda Davida Turk                                                                   |                                                               |             |

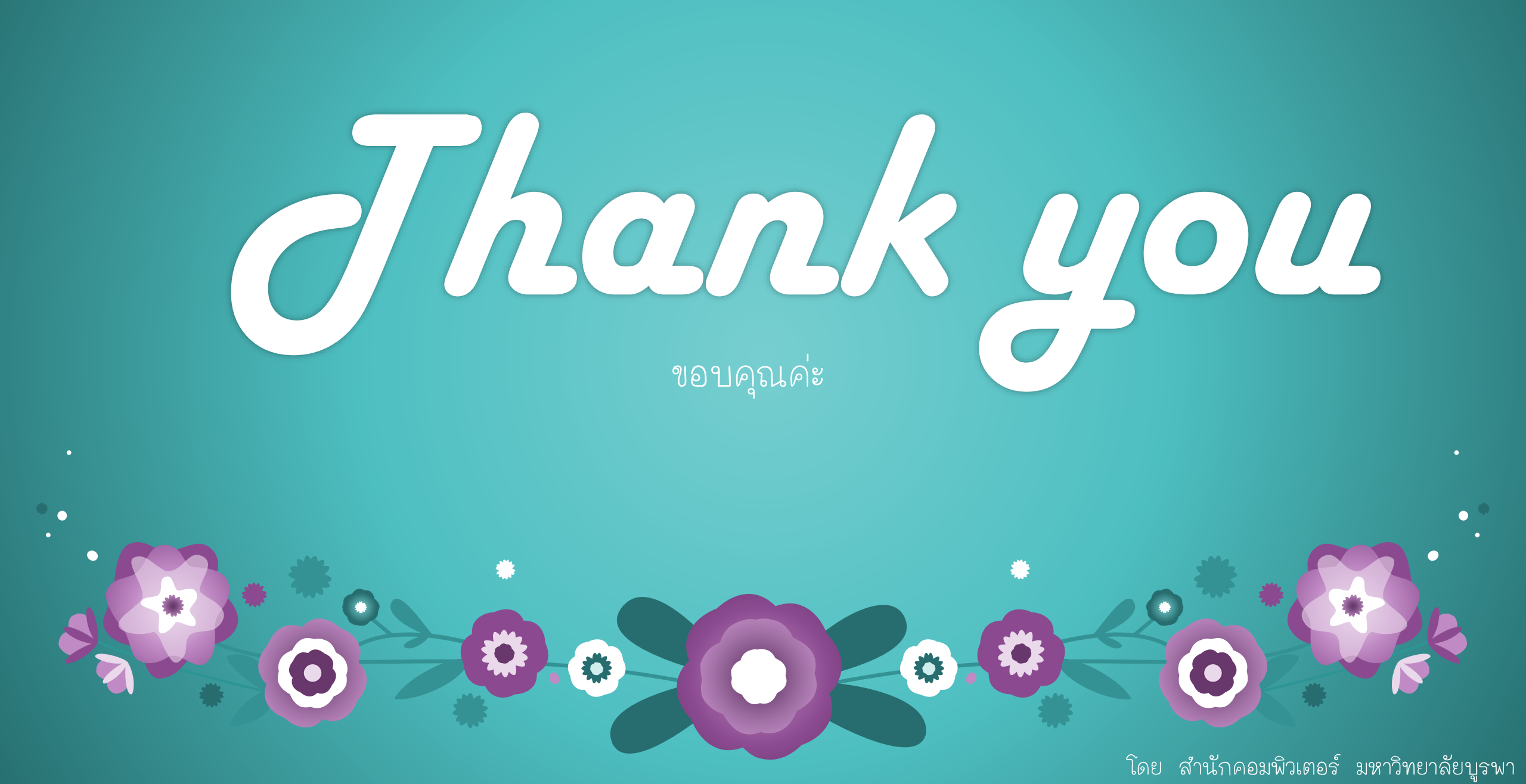